## **ELIT-1250**

#### Digital Signage Player w/ AMD G-T56N APU

### **User's Manual**

#### Version 1.0

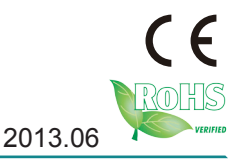

P/N: 4012125000100P

This page is intentionally left blank.

#### **Revision History**

| Version | Date Description |                 |
|---------|------------------|-----------------|
| 1.0     | June 2013        | Initial release |

| Revision History                         | i    |
|------------------------------------------|------|
| Preface                                  | v    |
| Copyright Notice                         | v    |
| Declaration of Conformity                | v    |
| CE                                       | v    |
| FCC Class A                              | V    |
| RoHS                                     | vi   |
| SVHC / REACH                             | vi   |
| Important Safety Instructions            | vii  |
| Warning                                  | viii |
| Replacing Lithium Battery                | viii |
| Technical Support                        | viii |
| Warranty                                 | ix   |
| Chapter 1 - Introduction                 | 1    |
| 1.1. The Computer                        | 2    |
| 1.2. About this Manual                   | 2    |
| 1.3. Specifications                      |      |
| 1.4. Inside the Package                  | 5    |
| 1.5. Ordering Information                | 5    |
| 1.5.1. Optional Accessories              | 5    |
| 1.5.2. Configure-to-Order Service        | 6    |
| Chapter 2 - Getting Started              | 7    |
| 2.1. Dimensions                          | 8    |
| 2.2. Take A Tour                         | 9    |
| 2.3. Driver Installation Notes           | 11   |
| Chapter 3 - System Configuration         | 13   |
| 3.1. Board Layout                        | 14   |
| 3.2. Jumpers and Connectors              | 16   |
| 3.2.1. Jumpers                           | 16   |
| 3.2.2. Connectors                        | 18   |
| Chapter 4 - Installation and Maintenance | 31   |
| 4.1. Install Hardware                    | 32   |
| 4.1.1. Open the Computer                 | 32   |
| 4.1.2. Install Memory Module             | 35   |
| 4.1.3. Install HDD/SSD Storage           | 38   |
| 4.1.4. Install SIM Card                  | 42   |
| 4.1.5. Install Wireless Modules          | 44   |
| 4.2. Mount the Computer                  | 45   |
| 4.2.1. VESA-Mount                        | 45   |
| 4.2.2. Wall-Mount                        | 46   |

| Chapter 5 - BIOS4                                                   | 17        |
|---------------------------------------------------------------------|-----------|
| 5.1. Main                                                           | 50        |
| 5.2. Advanced                                                       | 51        |
| 5.2.1. ACPI Settings                                                | 53        |
| 5.2.2. S5 RTC Wake Settings                                         | 54        |
| 5.2.3. CPU Configuration                                            | 55        |
| 5.2.4. USB Configuration                                            | 56        |
| 5.2.5. F81801 Super IO Configuration                                | 58        |
| 5.2.6. F81801 H/W Monitor6                                          | 30        |
| 5.3. Chipset                                                        | 31        |
| 5.3.1. North Bridge Configuration                                   | 32        |
| 5.3.2. South Bridge Configuration                                   | 33        |
| 5.4. Boot6                                                          | 54        |
| 5.5. Security                                                       | 36        |
| 5.6. Save & Exit                                                    | 37        |
| Appendices6                                                         | <b>39</b> |
| Appendix A: Watchdog Timer (WDT) Setting                            | 70        |
| Appendix B: 3G Module HSPA-SI1400 Hardware/Software Installation 7  | 71        |
| B.1. Install HSPA-SI1400                                            | 71        |
| B.2. Install Device Driver                                          | 76        |
| B.3. Install Application Program                                    | 78        |
| Appendix C: Wi-Fi Module WIFI-IN1300 Hardware/Software Installation | 81        |
| C.1. Install WIFI-IN1300                                            | 31        |
| C.2. Install Device Driver & Application Program                    | 37        |

This page is intentionally left blank.

#### **Copyright Notice**

All Rights Reserved.

The information in this document is subject to change without prior notice in order to improve the reliability, design and function. It does not represent a commitment on the part of the manufacturer.

Under no circumstances will the manufacturer be liable for any direct, indirect, special, incidental, or consequential damages arising from the use or inability to use the product or documentation, even if advised of the possibility of such damages.

This document contains proprietary information protected by copyright. All rights are reserved. No part of this document may be reproduced by any mechanical, electronic, or other means in any form without prior written permission of the manufacturer.

### Declaration of Conformity CE

The CE symbol on the computer indicates that it is in compliance with the directives of the Union European (EU). A Certificate of Compliance is available by contacting Technical Support.

This product has passed the CE test for environmental specifications when shielded cables are used for external wiring. We recommend the use of shielded cables. This kind of cable is available from ARBOR. Please contact your local supplier for ordering information.

#### Warning

This is a class A product. In a domestic environment this product may cause radio interference in which case the user may be required to take adequate measures.

#### FCC Class A

This device complies with Part 15 of the FCC Rules. Operation is subject to the following two conditions:

- (1) This device may not cause harmful interference, and
- (2) This device must accept any interference received, including interference that may cause undesired operation.

#### NOTE:

This equipment has been tested and found to comply with the limits for a Class A digital device, pursuant to Part 15 of the FCC Rules. These limits are designed to provide reasonable protection against harmful interference when the equipment is operated in a commercial environment. This equipment generates, uses, and can radiate radio frequency energy and, if not installed and used in accordance with the instruction manual, may cause harmful interference to radio communications. Operation of this equipment in a residential area is likely to cause harmful interference in which case the user will be required to correct the interference at his own expense.

#### RoHS

ARBOR Technology Corp. certifies that all components in its products are in compliance and conform to the European Union's Restriction of Use of Hazardous Substances in Electrical and Electronic Equipment (RoHS) Directive 2002/95/EC.

The above mentioned directive was published on 2/13/2003. The main purpose of the directive is to prohibit the use of lead, mercury, cadmium, hexavalent chromium, polybrominated biphenyls (PBB), and polybrominated diphenyl ethers (PBDE) in electrical and electronic products. Member states of the EU are to enforce by 7/1/2006.

ARBOR Technology Corp. hereby states that the listed products do not contain unintentional additions of lead, mercury, hex chrome, PBB or PBDB that exceed a maximum concentration value of 0.1% by weight or for cadmium exceed 0.01% by weight, per homogenous material. Homogenous material is defined as a substance or mixture of substances with uniform composition (such as solders, resins, plating, etc.). Lead-free solder is used for all terminations (Sn(96-96.5%), Ag(3.0-3.5%) and Cu(0.5%)).

#### SVHC / REACH

To minimize the environmental impact and take more responsibility to the earth we live, Arbor hereby confirms all products comply with the restriction of SVHC (Substances of Very High Concern) in (EC) 1907/2006 (REACH – Registration, Evaluation, Authorization, and Restriction of Chemicals) regulated by the European Union.

All substances listed in SVHC < 0.1 % by weight (1000 ppm)

#### **Important Safety Instructions**

Read these safety instructions carefully

- 1. Read all cautions and warnings on the equipment.
- 2. Place this equipment on a reliable surface when installing. Dropping it or letting it fall may cause damage
- 3. Make sure the correct voltage is connected to the equipment.
- 4. For pluggable equipment, the socket outlet should be near the equipment and should be easily accessible.
- 5. Keep this equipment away from humidity.
- 6. The openings on the enclosure are for air convection and protect the equipment from overheating. DO NOT COVER THE OPENINGS.
- 7. Position the power cord so that people cannot step on it. Do not place anything over the power cord.
- 8. Never pour any liquid into opening. This may cause fire or electrical shock.
- 9. Never open the equipment. For safety reasons, the equipment should be opened only by qualified service personnel.
- 10. If one of the following situations arises, get the equipment checked by service personnel:
  - a. The power cord or plug is damaged.
  - b. Liquid has penetrated into the equipment.
  - c. The equipment has been exposed to moisture.
  - d. The equipment does not work well, or you cannot get it to work according to the user's manual.
  - e. The equipment has been dropped or damaged.
  - f. The equipment has obvious signs of breakage.
- 11. Keep this User's Manual for later reference.

#### Preface

#### Warning

The Box PC and its components contain very delicately Integrated Circuits (IC). To protect the Box PC and its components against damage caused by static electricity, you should always follow the precautions below when handling it:

- 1. Disconnect your Box PC from the power source when you want to work on the inside.
- 2. Use a grounded wrist strap when handling computer components.
- 3. Place components on a grounded antistatic pad or on the bag that came with the Box PC, whenever components are separated from the system.

#### **Replacing Lithium Battery**

Incorrect replacement of the lithium battery may lead to a risk of explosion.

The lithium battery must be replaced with an identical battery or a battery type recommended by the manufacturer.

Do not throw lithium batteries into the trash can. It must be disposed of in accordance with local regulations concerning special waste.

#### **Technical Support**

If you have any technical difficulties, please consult the user's manual first at: ftp://ftp.arbor.com.tw/pub/manual

Please do not hesitate to call or e-mail our customer service when you still cannot find out the answer.

http://www.arbor.com.tw

E-mail:info@arbor.com.tw

#### Warranty

This product is warranted to be in good working order for a period of one year from the date of purchase. Should this product fail to be in good working order at any time during this period, we will, at our option, replace or repair it at no additional charge except as set forth in the following terms. This warranty does not apply to products damaged by misuse, modifications, accident or disaster.

Vendor assumes no liability for any damages, lost profits, lost savings or any other incidental or consequential damage resulting from the use, misuse of, or inability to use this product. Vendor will not be liable for any claim made by any other related party.

Vendors disclaim all other warranties, either expressed or implied, including but not limited to implied warranties of merchantability and fitness for a particular purpose, with respect to the hardware, the accompanying product's manual(s) and written materials, and any accompanying hardware. This limited warranty gives you specific legal rights.

Return authorization must be obtained from the vendor before returned merchandise will be accepted. Authorization can be obtained by calling or faxing the vendor and requesting a Return Merchandise Authorization (RMA) number. Returned goods should always be accompanied by a clear problem description.

This page is intentionally left blank.

# Chapter 1 Introduction

Introduction

#### 1.1. The Computer

The ELIT-1250 is the digital signage player designed to answer the market needs for powerful video performance. The computer comes loaded with AMD G-T56N APU with an

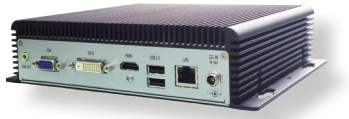

ATI Radeon HD 6320 graphics chip to support three displays and satisfy most demanding digital signage applications.

#### **Product Highlights**

- Fanless Design
- Ultra Low Profile Enclosure
- AMD G-T56N Dual-Core 1.65 GHz Processor
- Rich I/O (4 x USB ports, 2 x serial ports, 1 x GbE LAN port)
- Aluminum Chassis for Harsh Environment
- Optional WiFi or 3G networking
- Slim, Compact & Cable-free Design

#### 1.2. About this Manual

This manual is meant for the experienced users and integrators with hardware knowledge of personal computers. If you are not sure about the description herein, consult your vendor before further handling.

We recommend that you keep one copy of this manual for the quick reference for any necessary maintenance in the future. Thank you for choosing ARBOR products.

#### 1.3. Specifications

| System             |                                                                                                 |  |  |
|--------------------|-------------------------------------------------------------------------------------------------|--|--|
| CPU                | Soldered onboard AMD G-T56N 1.65GHz processor                                                   |  |  |
| BIOS               | AMI BIOS                                                                                        |  |  |
| Chipset            | AMD Hudson-M1 A50M                                                                              |  |  |
| Graphics           | Graphics Integrated AMD Radeon HD 6320 (G-T56N)                                                 |  |  |
| Memory             | One 204-pin DDR3 SO-DIMM socket that supports 1066/1333MHz SDRAM up to 4GB                      |  |  |
| Serial ATA         | One serial ATA port with 600MB/s HDD transfer rate                                              |  |  |
| LAN Chipset        | One Realtek 8111 GbE controller                                                                 |  |  |
| Watchdog Timer     | 1 ~ 255 levels reset                                                                            |  |  |
| I/O Ports          |                                                                                                 |  |  |
| Serial Port        | Two DB-9 male connectors for RS232                                                              |  |  |
| USB Port           | Four USB 2.0 ports                                                                              |  |  |
| LAN Port           | One RJ-45 port for GbE                                                                          |  |  |
|                    | One HDMI female connector for digital video output                                              |  |  |
| Video Port         | One DVI-D female connector for digital video output                                             |  |  |
|                    | One VGA female connector for analog video output                                                |  |  |
| Audio              | Line-out                                                                                        |  |  |
|                    | One line-out (500mW pre-amplified)                                                              |  |  |
| Expansion Bus      | One Mini-card socket interconnected with a SIM card socket<br>for optional WiFi or HSUPA module |  |  |
| Storage            |                                                                                                 |  |  |
| Туре               | One 2.5" drive bay for SSD                                                                      |  |  |
| Qualification      |                                                                                                 |  |  |
| Certification      | CE, FCC Class A                                                                                 |  |  |
| Environment        |                                                                                                 |  |  |
| Operating Temp.    | -20 ~ 55°C (-4 ~ 131°F), ambient w/ air flow                                                    |  |  |
| Storage Temp.      | -40 ~ 80°C (-40 ~ 176°F)                                                                        |  |  |
| Operating Humidity | 10 ~ 95% @ 55°C (non-condensing)                                                                |  |  |
| Vibration          | 3 Grms/5 ~ 500Hz/random operation                                                               |  |  |
| Shock              | Operating 40G (11ms); Non-operating 80G with SSD                                                |  |  |

#### Introduction

| Mechanical                |                                           |  |  |
|---------------------------|-------------------------------------------|--|--|
| Construction              | Aluminum alloy                            |  |  |
| Mounting                  | VESA-mount / wall-mount                   |  |  |
| Weight                    | 1.61 kg (3.55 lb)                         |  |  |
| Dimensions<br>(W x D x H) | 193 x 170 x 50 mm (7.60" x 6.69" x 1.96") |  |  |
| Power Requirement         |                                           |  |  |
| Power Input               | DC 16~24V input                           |  |  |
| Power<br>Consumption      | Max. 40W (w/o I/O card)                   |  |  |

#### 1.4. Inside the Package

Upon opening the package, carefully inspect the contents. If any of the items is missing or appears damaged, contact your local dealer or distributor. The package should contain the following items:

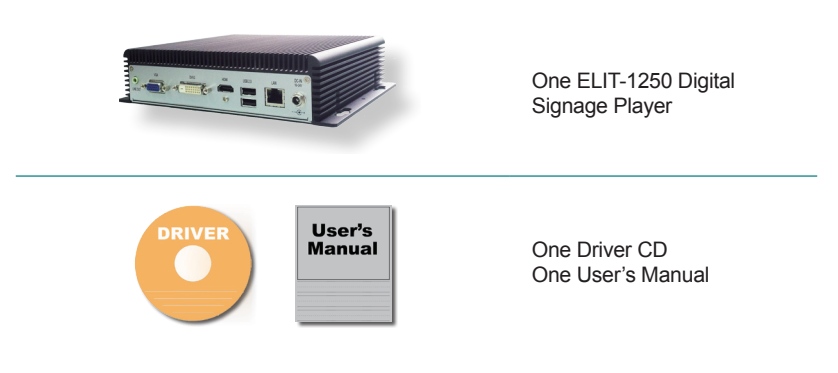

#### 1.5. Ordering Information

| ELIT-1250       | Digital Signage Player by AMD G-T56N, w/o storage device and memory |  |  |
|-----------------|---------------------------------------------------------------------|--|--|
| ELIT-1250-16S2G | Digital Signage Player by AMD G-T56N, w/ 16G SSD and 2GB memory     |  |  |

#### 1.5.1. Optional Accessories

The following items are normally optional, but some vendors may include them as a standard package, or some vendors may not carry all the items.

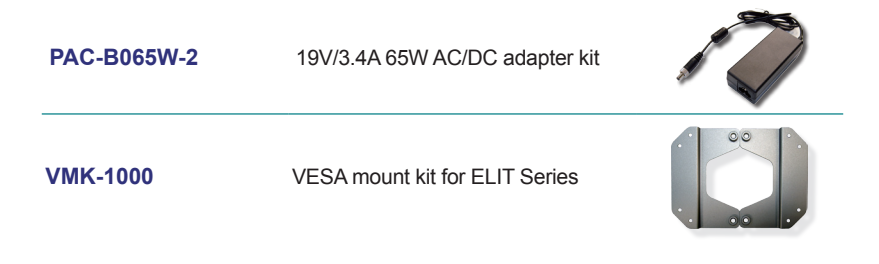

Introduction

#### 1.5.2. Configure-to-Order Service

Make the computer more tailored to your needs by selecting one or more components from the list below to be fabricated to the computer.

| SSD-25032   | Memoright 2.5" 32GB SATAII SSD kit                                                              |   |
|-------------|-------------------------------------------------------------------------------------------------|---|
| HSPA-SI1400 | HSUPA 3.75G module kit & internal wiring                                                        |   |
| WIFI-IN1300 | Intel <sup>®</sup> Centrino <sup>®</sup> Advanced-N 6205 WiFi<br>module w/ 20cm internal wiring |   |
| ANT-H11     | 2dBi HSUPA antenna                                                                              | 1 |
| ANT-D11     | WiFi Dual-band 2.4G/5G antenna                                                                  |   |
| 2GB SO-DIMM | DDR3-1333 2GB SDRAM                                                                             |   |
| 4GB SO-DIMM | DDR3-1333 4GB SDRAM                                                                             |   |
| 8GB SO-DIMM | DDR3-1600 8GB SDRAM                                                                             |   |

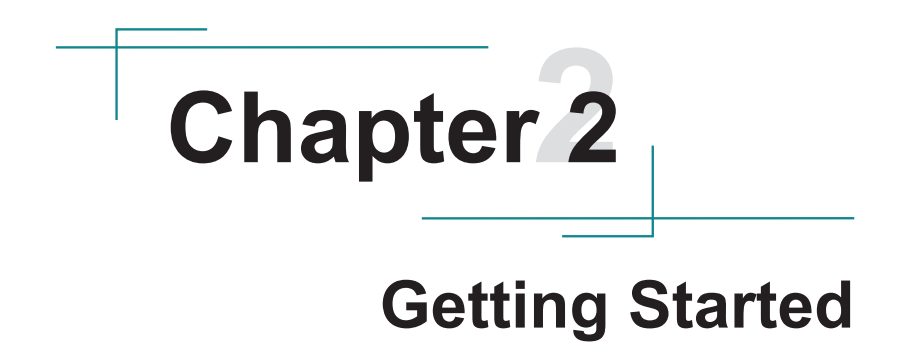

#### **Getting Started**

#### 2.1. Dimensions

The following illustration shows the dimensions of the computer, with the measurements in width, depth, and height called out.

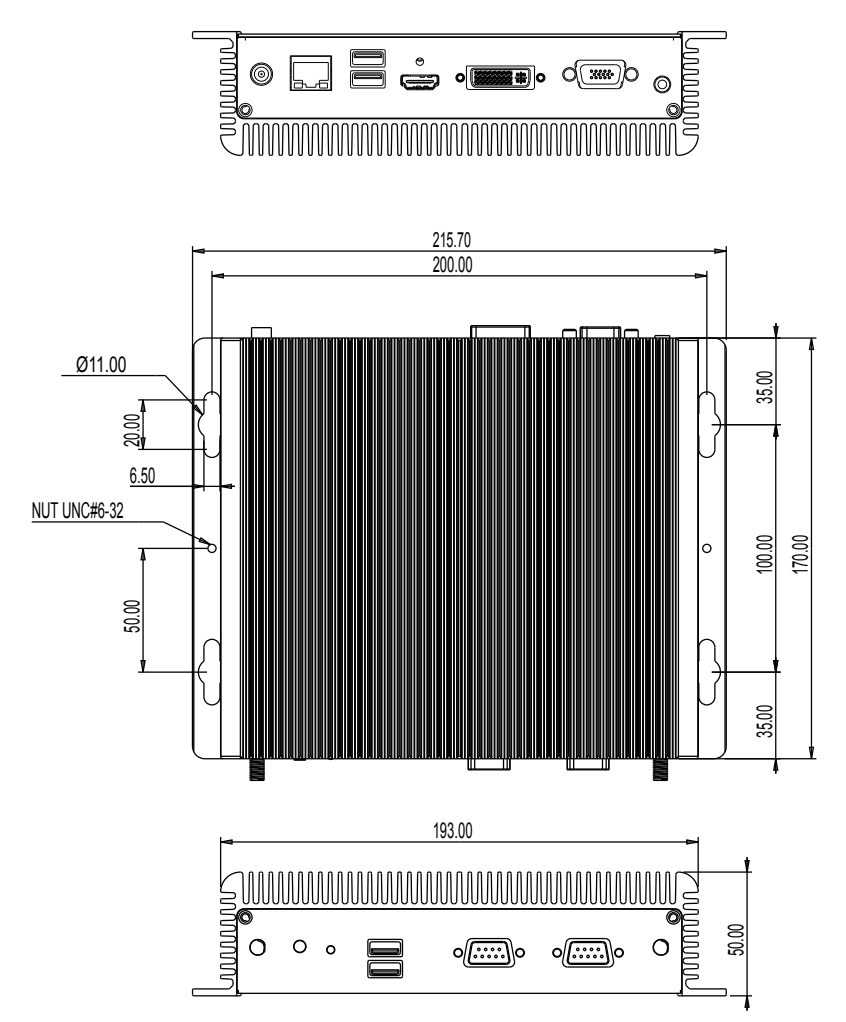

Unit: mm

#### 2.2. Take A Tour

The computer has some I/O ports, status LED light and controls on the front and rear panels. The following illustrations show all the components called out .

#### **Front View**

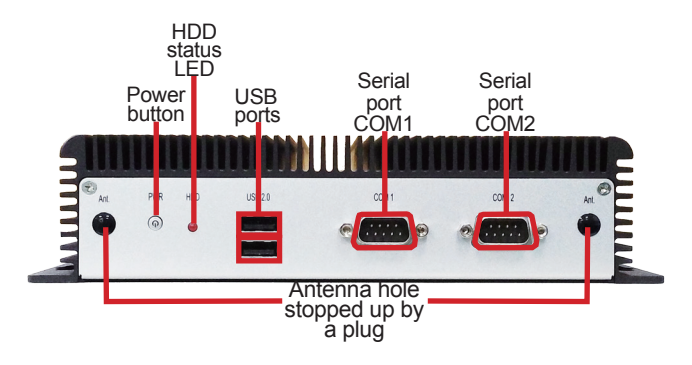

• Power button

Press and hold the power button to power on the computer.

The power button features a dual-color LED to signify the following condition:

| LED Color | Description                 |
|-----------|-----------------------------|
| Green     | The computer is powered on. |

#### **Getting Started**

#### **Rear View**

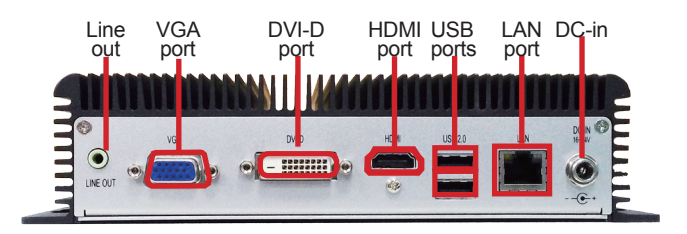

#### Side View

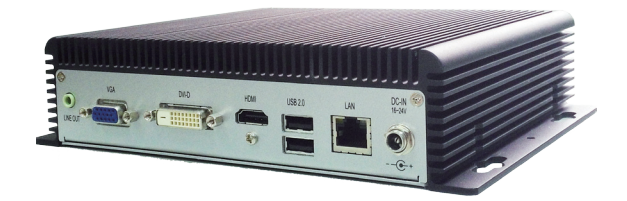

#### 2.3. Driver Installation Notes

The computer supports the operating systems of Windows 7 and Windows 8. For these operating systems, find the necessary device drivers on the CD that comes with your purchase. For different operating systems, the installation of drivers/utilities may vary slightly, but generally they are similar. **DO** follow the sequence below to install the drivers to prevent errors:

#### Chipset→Audio→LAN

Paths to find various drivers on the CD:

#### Windows 8

| Device  | Driver Path                              |  |
|---------|------------------------------------------|--|
| Chipset | \AMD_Display_Chipset_G and R series\Win8 |  |
| Audio   | \HD_AUDIO\RealTek\Win7_8_Vista           |  |
| LAN     | \Ethernet\RealTek\Win8                   |  |

#### Windows 7

| Device  | Driver Path                              |  |  |
|---------|------------------------------------------|--|--|
| Chipset | \AMD_Display_Chipset_G and R series\Win7 |  |  |
| Audio   | \HD_AUDIO\RealTek\Win7_8_Vista           |  |  |
| LAN     | \Ethernet\RealTek\Win7                   |  |  |

This page is intentionally left blank.

# Chapter 3

## System Configuration

#### System Configuration

#### 3.1. Board Layout

The main board FMB-a50M2 forms the engine of the computer. This section will provide an thorough view of this board.

#### FMB-a50M2: Board Top

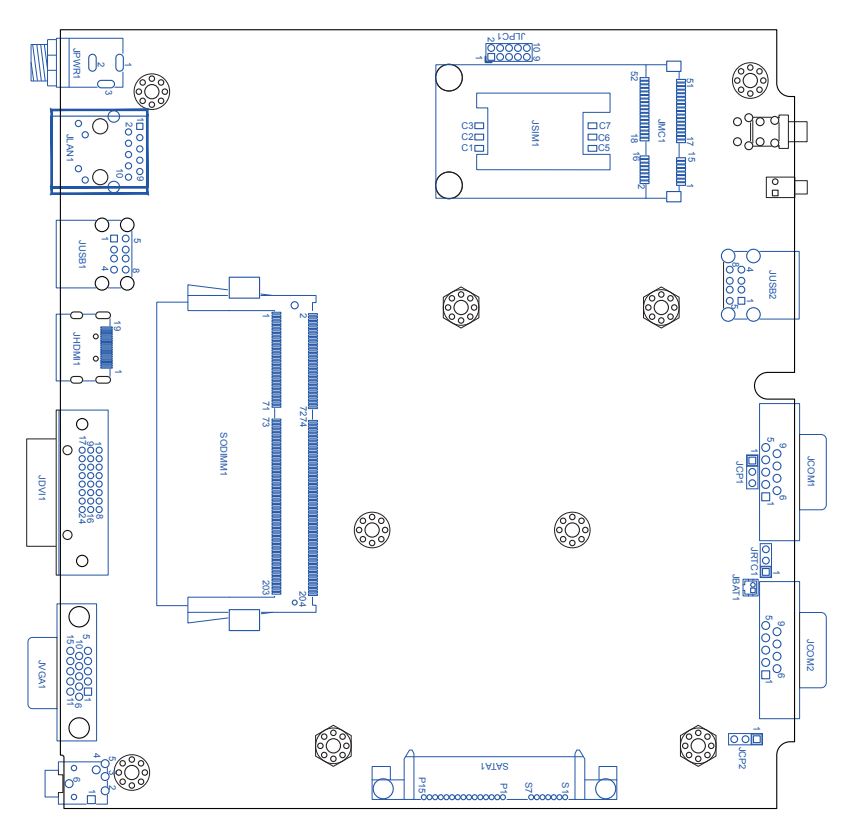

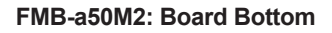

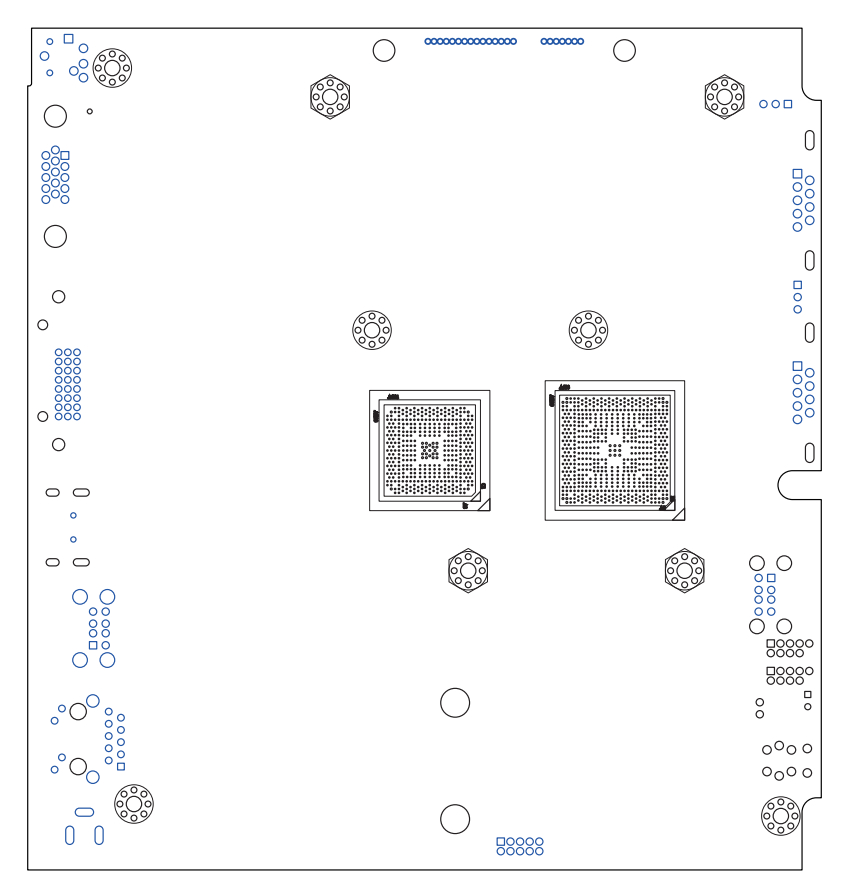

#### 3.2. Jumpers and Connectors

The main board FMB-a50M2 comes with some connectors to join some devices and also some jumpers to alter hardware configuration. The following in this chapter will explicate each of these components.

#### 3.2.1. Jumpers

#### JRTC1

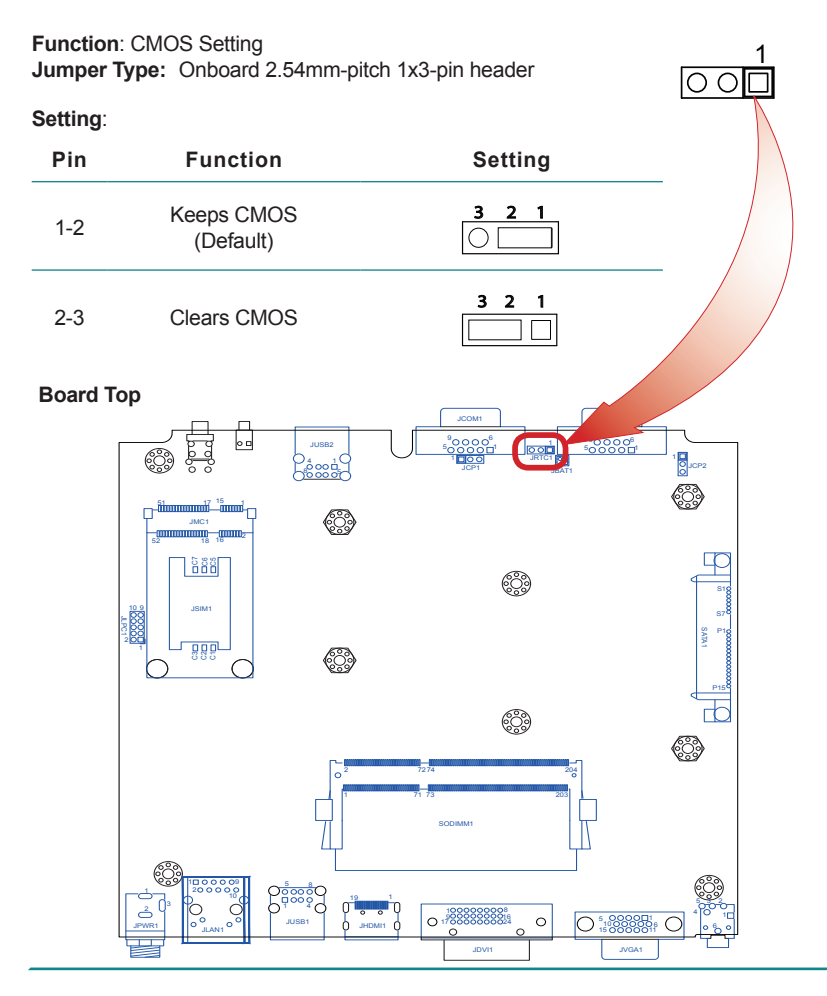

#### JCP1 & JCP2

Function:Power setting for serial ports. (JCP1 for COM1 and JCP2 for COM2.)Jumper Type:Onboard 2.54mm-pitch 1x3-pin header

#### Setting:

| Pin       | Description       | Setting |
|-----------|-------------------|---------|
| 1-2       | RI with 12V power | 3 2 1   |
| 2-3       | Normal (default)  | 3 2 1   |
| Board Top |                   |         |
|           |                   | JCP2    |
|           |                   |         |
|           | (B)               |         |
|           |                   |         |

#### 3.2.2. Connectors

#### SATA1

| Description: Serial ATA Connector<br>Connector Type: SATA port with data & power vertical<br>connector (7+15pin) |       |     |       |     |       |
|----------------------------------------------------------------------------------------------------|-------|-----|-------|-----|-------|
| Pin                                                                                                    | Desc. | Pin | Desc. | Pin | Desc. |
| S1                                                                                                    | GND   | P1  | 3.3V  | P9  | 5V    |
| S2                                                                                                    | TX+   | P2  | 3.3V  | P10 | GND   |
| S3                                                                                                    | TX-   | P3  | 3.3V  | P11 | NC    |
| S4                                                                                                    | GND   | P4  | GND   | P12 | GND   |
| S5                                                                                                    | RX-   | P5  | GND   | P13 | NC    |
| S6                                                                                                    | RX+   | P6  | GND   | P14 | NC    |
| S7                                                                                                    | GND   | P7  | 5V    | P15 | NC    |
|                                                                                                    |       | P8  | 5V    |     |       |

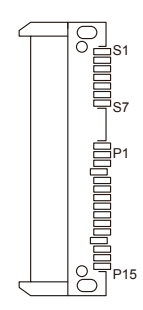

#### Board Top

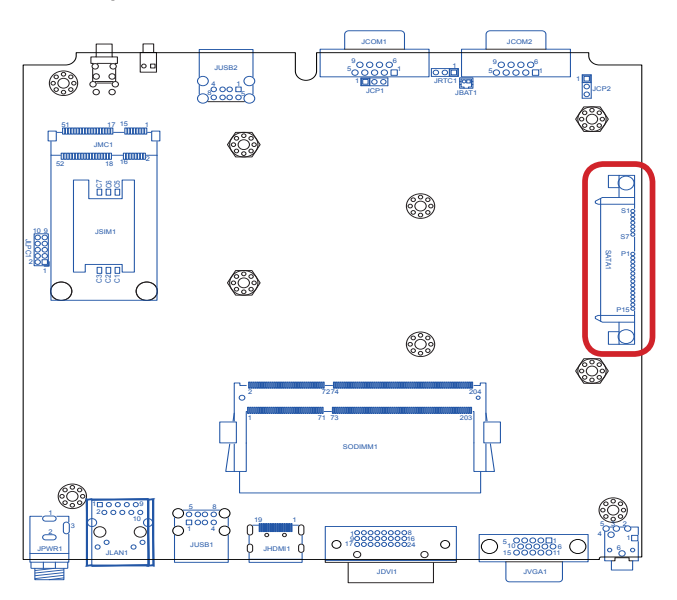

#### JPWR1

Description: 19V adapter in DC jack Connector Type: 2.5¢ DIP DC jack with nut and washer

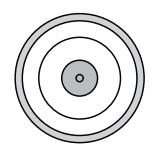

| Pin             | Description |
|-----------------|-------------|
| center          | 19V         |
| inner<br>circle | GND         |

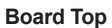

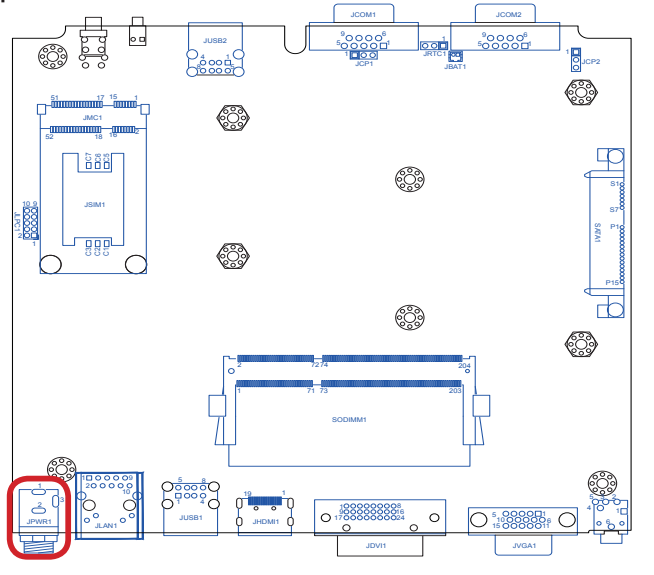

Rear Panel

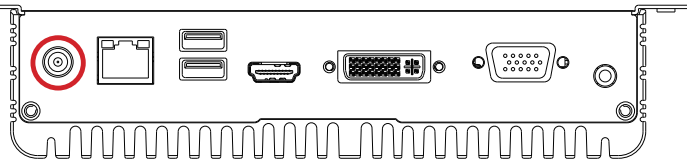

#### JCOM1 & JCOM2

Description: Serial ports, both RS232-interfaced. Connector Type: External 9-pin D-sub male connector

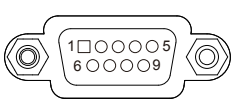

| Pin | Description | Pin | Description | Pin | Description |
|-----|-------------|-----|-------------|-----|-------------|
| 1   | DCD         | 4   | DTR         | 7   | RTS         |
| 2   | RXD         | 5   | GND         | 8   | CTS         |
| 3   | TXD         | 6   | DSR         | 9   | RI          |

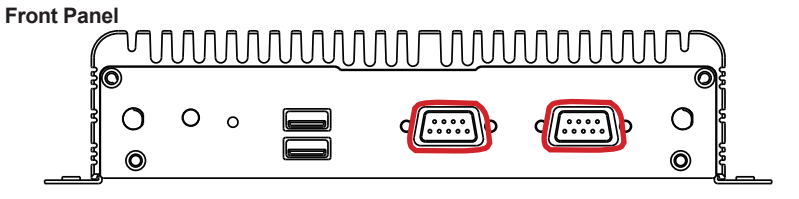

```
Board Top
```

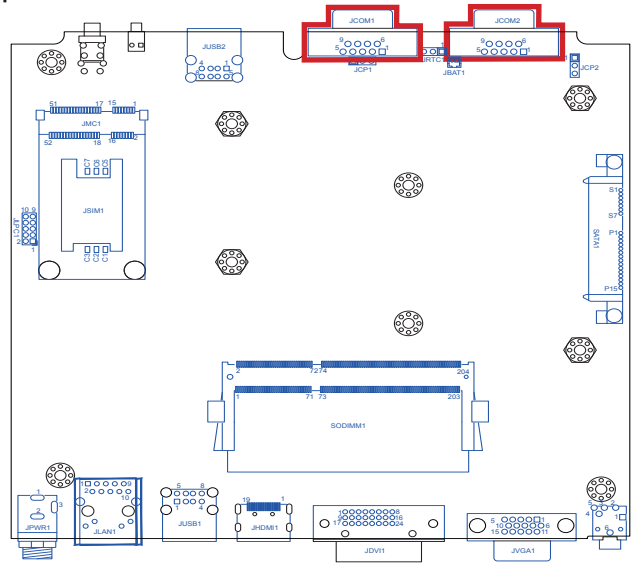

#### JUSB1 & JUSB2

 Description:
 USB ports

 Connector Type:
 Double-stacked type-A USB 2.0 ports

| Lower |        | Upper |        |  |
|-------|--------|-------|--------|--|
| Pin   | Desc.  | Pin   | Desc.  |  |
| 1     | 5V     | 5     | 5V     |  |
| 2     | USB D- | 6     | USB D- |  |
| 3     | USB D+ | 7     | USB D+ |  |
| 4     | GND    | 8     | GND    |  |

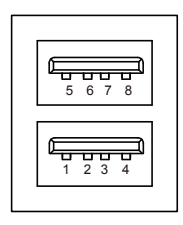

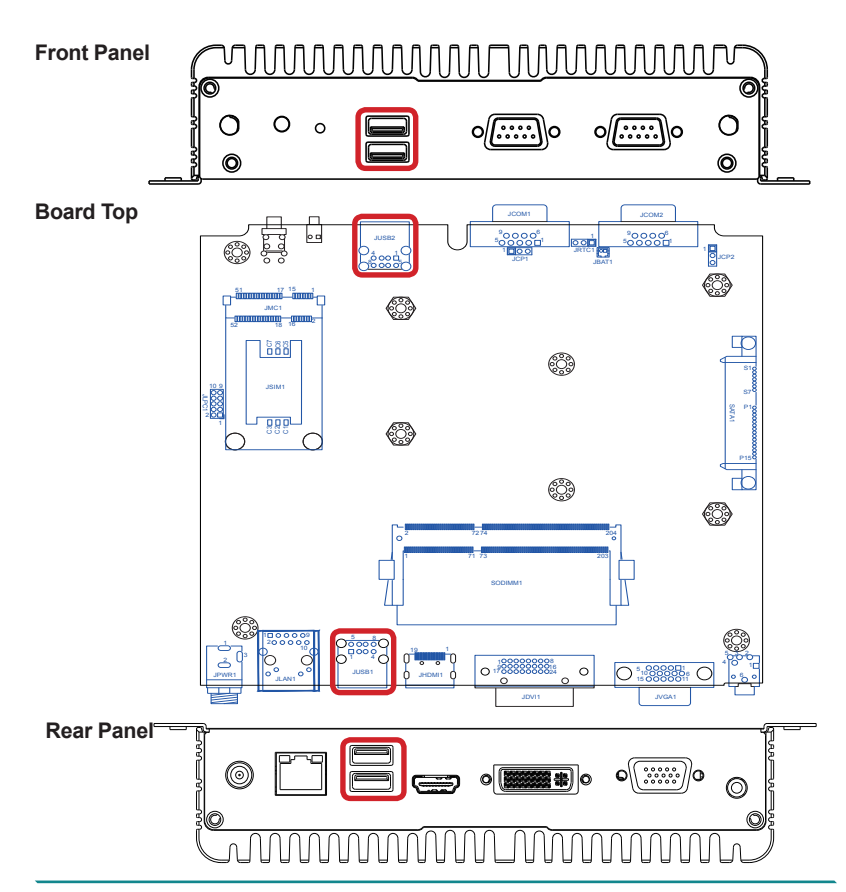

#### System Configuration

#### JBAT1

**Description**: Battery connector **Connector Type:** 1.25mm-pitch 1x2-pin wafer connector

#### Pin Description

| 1 | GND |  |
|---|-----|--|
| - |     |  |

2 battery power

#### **Board Top**

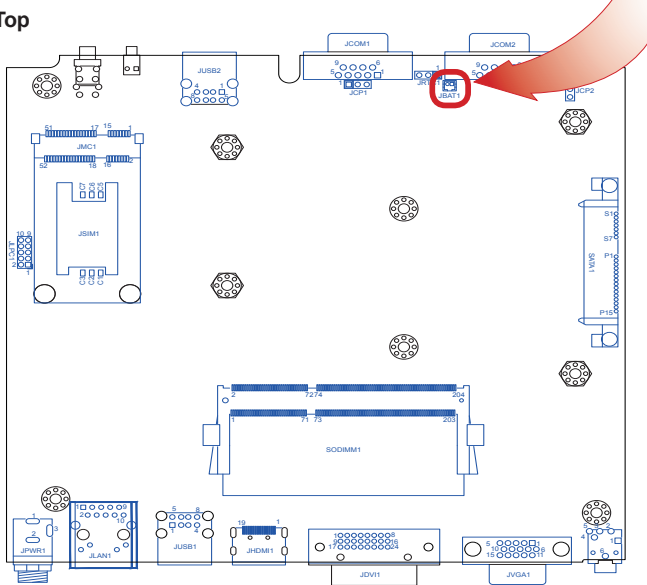

1

#### JLAN1

| Description: Ethernet connector             |           |    |     |                    |  |
|---------------------------------------------|-----------|----|-----|--------------------|--|
| Connector Type: RJ-45 connector that suppor |           |    |     | ctor that supports |  |
| 10/100/1000Mbps fast Ethernet               |           |    |     |                    |  |
| Pin                                         | Descripti | on | Pin | Description        |  |
| 1                                           | MDI0      |    | 5   | MDI2               |  |
| 2                                           | MDI0#     |    | 6   | MDI2#              |  |
| 3                                           | MDI1      |    | 7   | MDI3               |  |
| 4                                           | MDI1#     |    | 8   | MDI3#              |  |

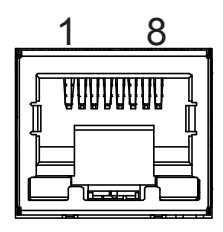

#### Board Top

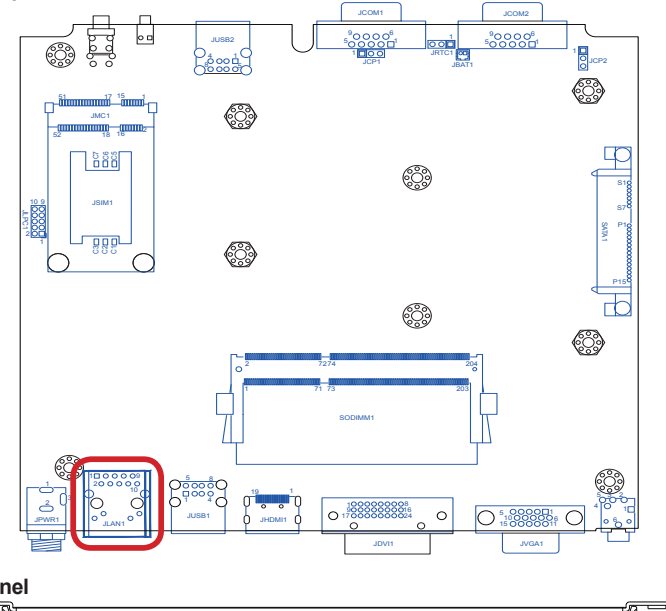

Rear Panel

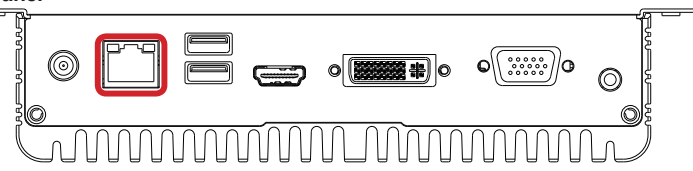

#### System Configuration

#### JDVI1

The computer features a DVI (digital visual interface) port, supporting DVI-D (analog only) video output.

| Description:    | DVI-D port (digital)                              |  |
|-----------------|---------------------------------------------------|--|
| Connector Type: | 24-pin DIP-type female DVI<br>connector w/o screw |  |

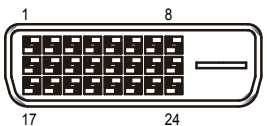

| Pin | Desc.                   | Pin | Desc.                   | Pin | Desc.                   |
|-----|-------------------------|-----|-------------------------|-----|-------------------------|
| 1   | T.M.D.S DATA 2-         | 9   | T.M.D.S DATA 1-         | 17  | T.M.D.S DATA 0-         |
| 2   | T.M.D.S DATA 2+         | 10  | T.M.D.S DATA 1+         | 18  | T.M.D.S DATA 0+         |
| 3   | T.M.D.S DATA 2/4 SHIELD | 11  | T.M.D.S DATA 1/3 SHIELD | 19  | T.M.D.S DATA 0/5 SHIELD |
| 4   | (NC) T.M.D.S DATA 4-    | 12  | (NC) T.M.D.S DATA 3-    | 20  | (NC) T.M.D.S DATA 5-    |
| 5   | (NC) T.M.D.S DATA 4+    | 13  | (NC) T.M.D.S DATA 3+    | 21  | (NC) T.M.D.S DATA 5+    |
| 6   | DDC CLOCK               | 14  | +5V                     | 22  | T.M.D.S CLOCK SHIELD    |
| 7   | DDC DATA                | 15  | GND                     | 23  | T.M.D.S CLOCK-          |
| 8   | (NC) CRT VSYNC          | 16  | HOT PLUG DETECTED       | 24  | T.M.D.S CLOCK+          |

#### **Board Top**

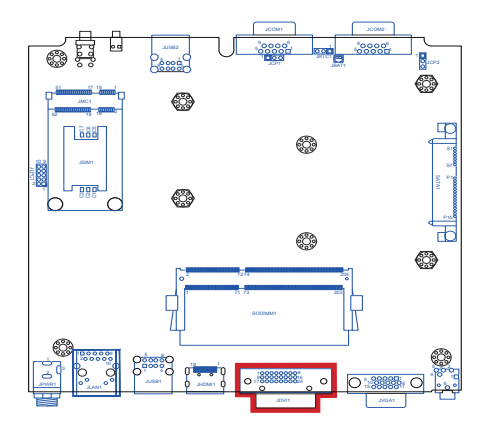

**Rear Panel** 

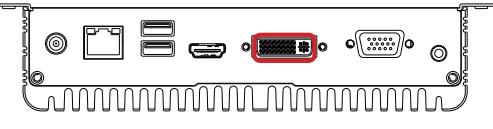
#### JSIM1

Description: SIM card socket

Connector Type: 6-pin SIM card socket with a hinged cover

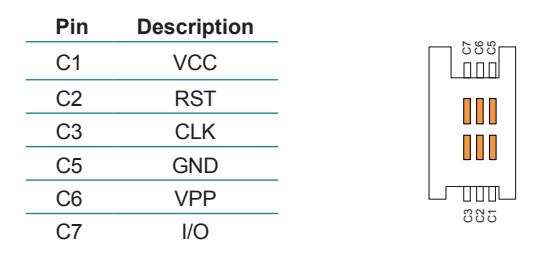

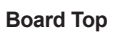

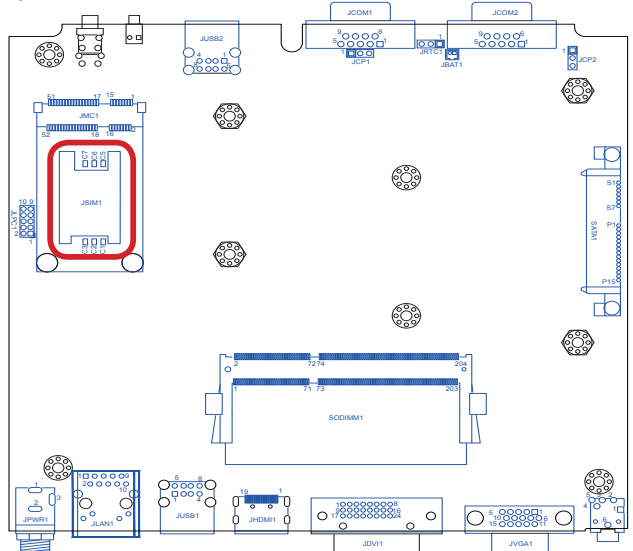

#### System Configuration

#### JMC1

| Description:<br>Connector Type: |            | PCI E<br>Onboa<br>conne | xpress Mini-ca<br>ard 0.8mm-pito<br>ctor interconno<br>t | ard so<br>ch 52<br>ected | ocket<br>-pin edge card<br>with SIM card |
|---------------------------------|------------|-------------------------|----------------------------------------------------------|--------------------------|------------------------------------------|
| Pin                             | Desc.      | Pin                     | Desc.                                                    | Pin                      | Desc.                                    |
| 1                               | Wake       | 20                      | W_Disable#                                               | 36                       | USB_D-                                   |
| 2                               | +3.3V      | 21                      | GND                                                      | 37                       | GND                                      |
| 3                               | COEX1      | 22                      | PERST#                                                   | 38                       | USB_D+                                   |
| 4                               | GND        | 23                      | PERn0                                                    | 39                       | +3.3V                                    |
| 5                               | COEX2      | 24                      | +3.3V                                                    | 40                       | GND                                      |
| 6                               | +1.5V      | 25                      | PERp0                                                    | 41                       | +3.3V                                    |
| 7                               | CLKREQ#    | 26                      | GND                                                      | 42                       | LED_WWAN#                                |
| 8                               | UIM_PWR    | 27                      | GND                                                      | 43                       | GND                                      |
| 9                               | GND        | 28                      | +1.5V                                                    | 44                       | LED_WLAN#                                |
| 10                              | UIM_DATA   | 29                      | GND                                                      | 45                       | Reserved                                 |
| 11                              | REFCLK-    | 30                      | SMB_CLK                                                  | 46                       | LED_WPAN#                                |
| 12                              | UIM_CLK    | 31                      | PETn0                                                    | 47                       | Reserved                                 |
| 13                              | REFCLK+    | 32                      | SMB_DATA                                                 | 48                       | +1.5V                                    |
| 14                              | UIM_RESET  | 33                      | PETp0                                                    | 49                       | Reserved                                 |
| 15                              | GND        | 34                      | GND                                                      | 50                       | GND                                      |
| 16                              | UIM_VPP    | 35                      | GND                                                      | 51                       | Reserved                                 |
| 17                              | UIM_C8/Res | erved                   | _                                                        | 52                       | +3.3V                                    |
| 40                              |            |                         |                                                          |                          |                                          |

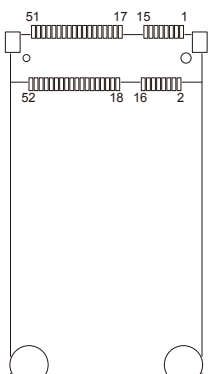

18 GND

19 UIM\_C4/Reserved

#### Board Top

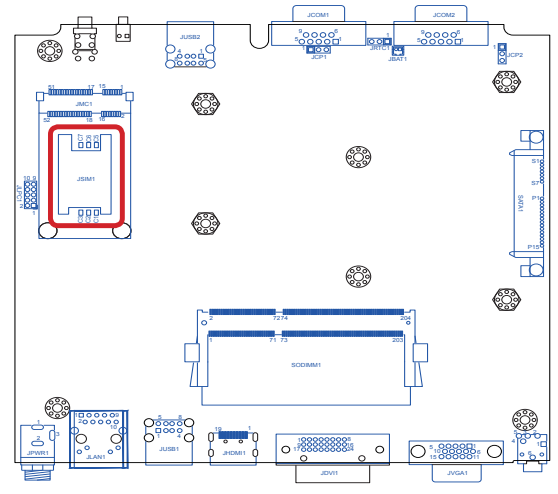

#### JLPC1

Function: Board debugging Jumper Type: Onboard 2.00mm pitch 2x5-pin feamail header

| Pin | Description | Pin | Description |
|-----|-------------|-----|-------------|
| 1   | LPC_CLK     | 6   | NC          |
| 2   | GND         | 7   | LPC_AD3     |
| 3   | LPC_FRAME#  | 8   | LPC_LAD2    |
| 4   | LPC_AD0     | 9   | 3.3V        |
| 5   | RST#        | 10  | LPC_AD1     |

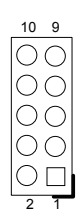

#### Board Top

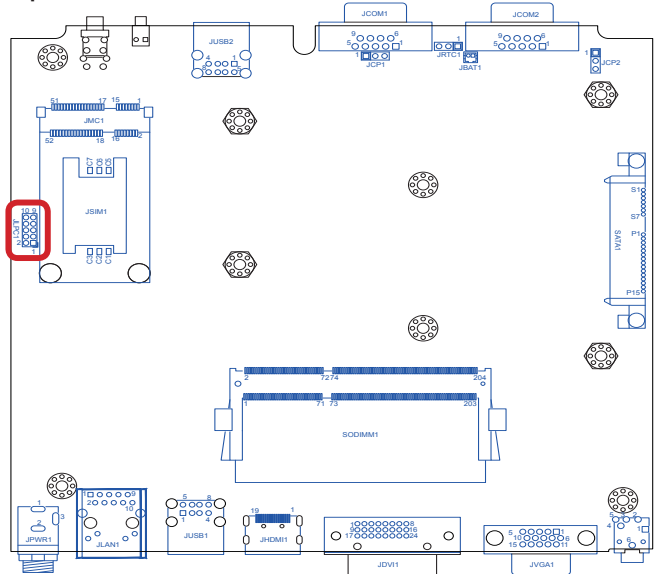

### System Configuration

#### JVGA1

| Description: VGA connector<br>Connector Type: 2.54mm-pitch 3x5-pin D-sub connector |          |     |                     |     |           |   |    |    |   |
|------------------------------------------------------------------------------------|----------|-----|---------------------|-----|-----------|---|----|----|---|
| Pin                                                                                | Desc.    | Pin | Desc.               | Pin | Desc.     | Y |    | 00 | P |
| 1                                                                                  | RED      | 6   | RED RETURN          | 11  | RESERVED  | ) | 15 | 11 | / |
| 2                                                                                  | GREEN    | 7   | <b>GREEN RETURN</b> | 12  | DCC Data  |   | 15 |    |   |
| 3                                                                                  | BLUE     | 8   | BLUE RETURN         | 13  | HSYNC     |   |    |    |   |
| 4                                                                                  | Reserved | 9   | 5V                  | 14  | VSYNC     |   |    |    |   |
| 5                                                                                  | GND      | 10  | GND                 | 15  | DCC Clock |   |    |    |   |

#### Board Top

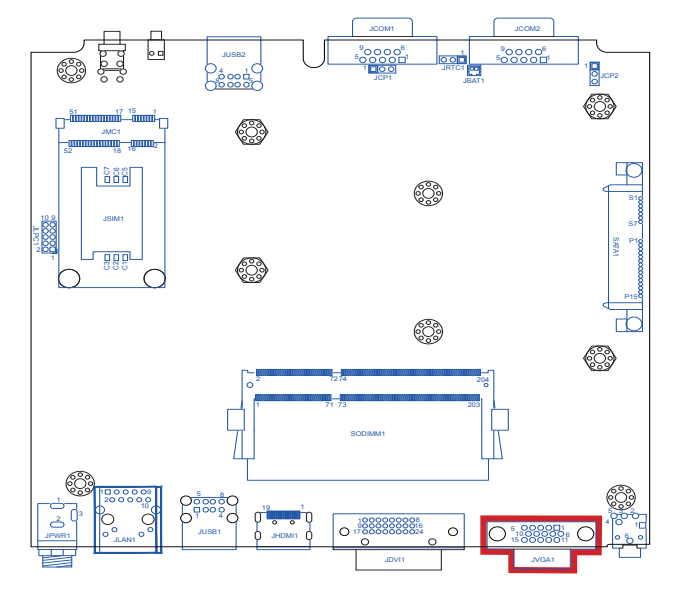

Rear Panel

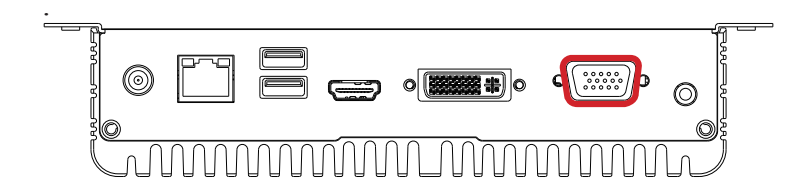

#### JHDMI1

**Destription:** HDMI connector **Connector Type:** 19-pin HDMI connector with flange of surface-mounted type

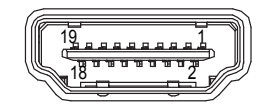

| Pin | Description | Pin | Description |
|-----|-------------|-----|-------------|
| 1   | DATA2       | 2   | GND         |
| 3   | DATA2#      | 4   | DATA1       |
| 5   | GND         | 6   | DATA1#      |
| 7   | DATA0       | 8   | GND         |
| 9   | DATA0#      | 10  | CLK         |
| 11  | GND         | 12  | CLK#        |
| 13  | NC          | 14  | NC          |
| 15  | SPC         | 16  | SPD         |
| 17  | GND         | 18  | +5V         |
| 19  | HPD         |     |             |

#### **Board Top**

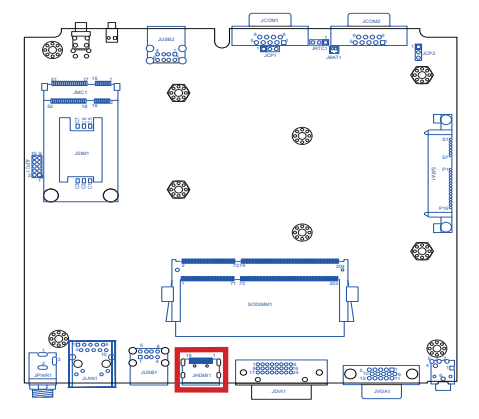

#### Rear Panel

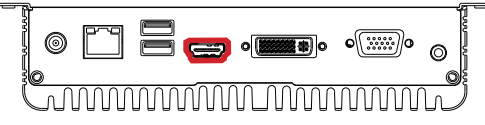

#### JLOUT1

Description: Audio output Connector Type: Lime green 3.5mm audio jack with shield

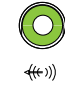

| Pin | Description       |          |
|-----|-------------------|----------|
| 1   | Audio Left        | 50000    |
| 2   | NC                |          |
| 3   | Audio Right       |          |
| 4   | Audio Jack Detect | <u> </u> |
| 5   | Audio GND         |          |
| 6   | Audio GND         |          |

Board Top

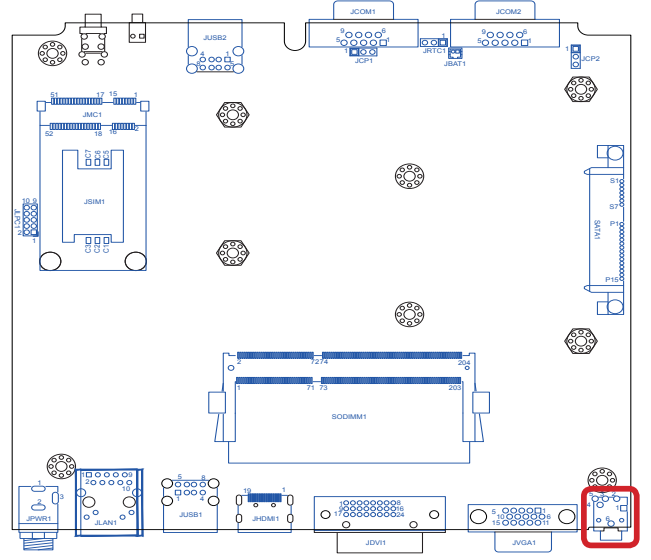

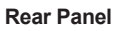

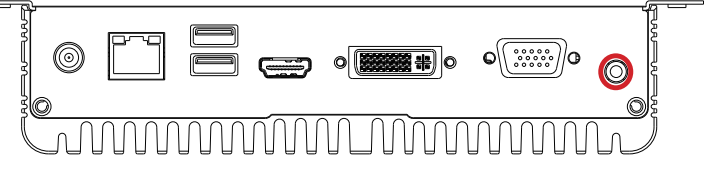

# Chapter 4

## Installation and Maintenance

#### 4.1. Install Hardware

The computer is constructed based on modular design to make it easy for users to add hardware or to maintain the computer. The following sections will guide you to the simple hardware installations for the computer.

#### 4.1.1. Open the Computer

For the computer, removing the bottom cover is essential to open the computer and access the inside. Follow through the steps below to remove the bottom cover from the computer.

#### 4.1.1.1. Remove Bottom Cover

All jumpers, connectors, PCI Express Mini-card sockets and SDRAM SO-DIMM slot are built on the main board. To access these components, the computer's bottom cover has to go. Follow through the steps below to remove the bottom cover.

1. Place the computer on a flat surface, with the bottom facing up. Loosen and remove the 3 screws from the bottom cover as marked in the illustration below.

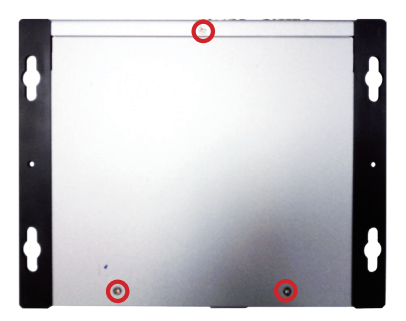

2. Slide out the bottom cover and remove the bottom cover from the computer.

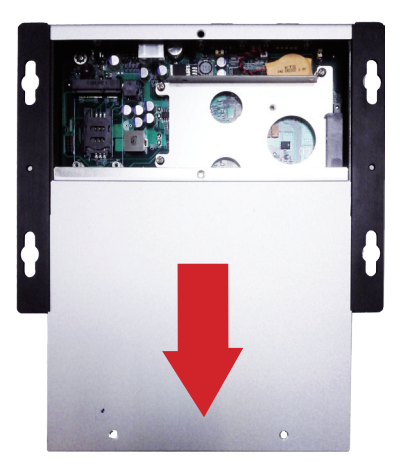

The inside of the computer comes to view.

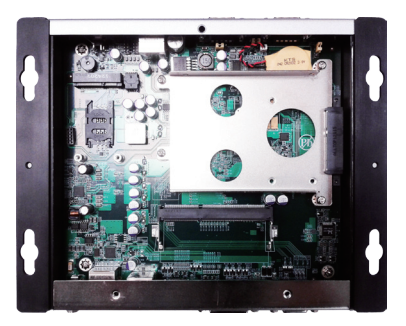

- To adjust jumpers or connect/disconnect devices to/from the main board, see <u>3.2.1. Jumpers</u> on page <u>16</u> and <u>3.2.2. Connectors</u> on page <u>18</u>.
- To install a memory module to the computer, see <u>4.1.2. Install Memory</u> <u>Module</u> on page <u>35</u>.
- To install a 3G module of PCI Express Mini-card form factor, see <u>Appendix B: 3G Module HSPA-SI1400 Hardware/Software Installation</u> on page <u>71</u>.

- ➤ To install a Wi-Fi module of PCI Express Mini-card form factor, see <u>Appendix C: Wi-Fi Module WIFI-IN1300 Hardware/Software Installation</u> on page <u>81</u>.
- ▶ To install the SIM card, see <u>4.1.4. Install SIM Card</u> on page <u>42</u>.

#### 4.1.2. Install Memory Module

The main board has one dual inline memory module (DIMM) sockets. Load the computer with a memory module of higher capacity to make programs run faster. The memory module for the computer's SO-DIMM socket should be a 204-pin DDR3 with a "key notch" off the centre among the pins, which enables the memory module for particular applications. There are another two notches at each left and right side of the memory module to help fix the module in the socket.

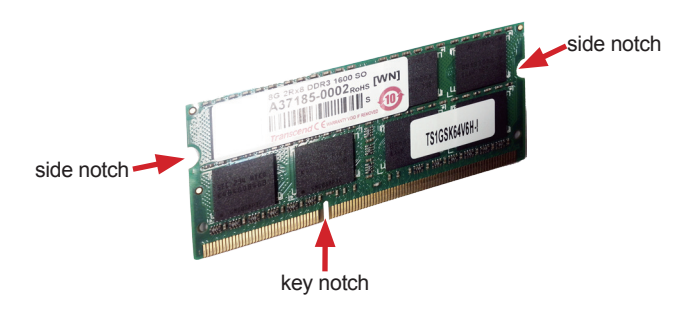

#### To install a DDR3 memory module:

1. Remove the bottom cover from the computer as described in <u>4.1.1.1.</u> <u>Remove Bottom Cover</u> on page <u>32</u>.

The inside of the computer comes to view.

2. Find the SO-DIMM socket on the board as marked in the illustration below.

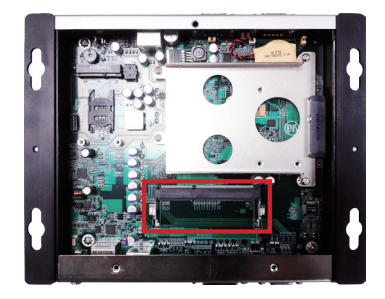

The SO-DIMM socket is horizontal type, and it has two spring-loaded locks to fix the memory module.

 Confront the memory module's edge connector with the SO-DIMM slot connector. Align the memory module's key notch at the break on the SO-DIMM slot connector.

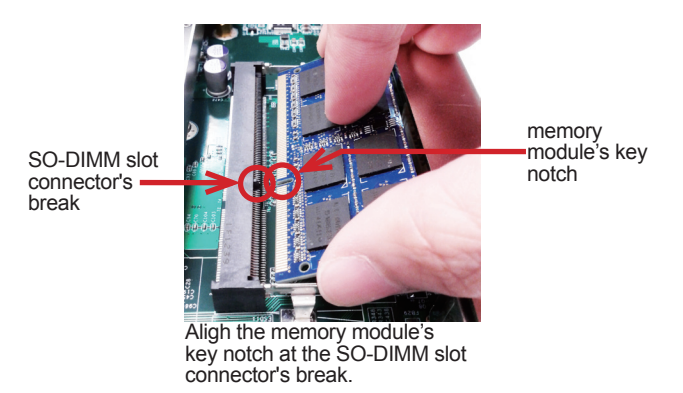

4. Fully plug the memory module until it cannot be plugged any more.

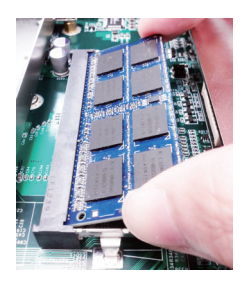

5. Press down the memory module until it gets auto-locked in place.

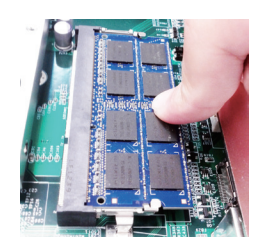

6. Restore the bottom cover to the computer.

#### To uninstall the DDR3 memory module:

1. Pull back both locks from the memory module.

The DDR3 memory module will be auto-released from the socket.

- 2. Remove the memory module.
- 3. Restore the bottom cover to the computer.

#### 4.1.3. Install HDD/SSD Storage

The computer supports 1.8-inch or 2.5-inch SSD storage device. To install such a storage device to the computer, follow through the guide below:

#### 4.1.3.1. Install 2.5" SSD Storage Device

1. Remove the bottom cover from the computer as described in <u>4.1.1. Open</u> the <u>Computer</u> on page <u>32</u>.

The inside of the computer comes to view.

2. See the illustration below and find the bracket for an SDD. Loosen and remove the four screws. Dismount the SSD bracket from the computer.

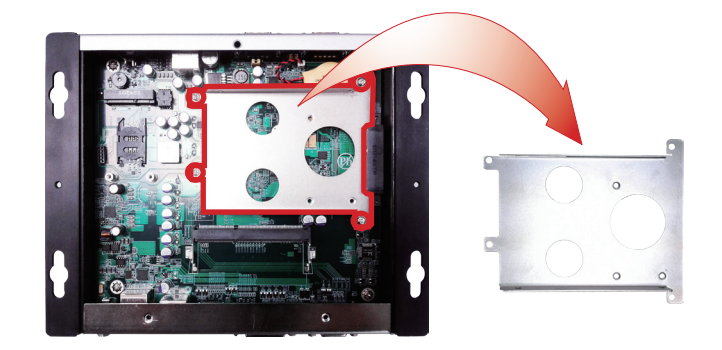

3. Slide a 2.5-inch SSD into the bracket.

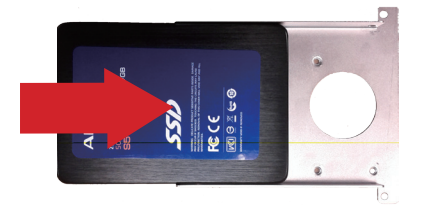

Slide a 2.5-inch SSD into the bracket.

4. Fix the assemblage with four screws - two screws on each side of the bracket.

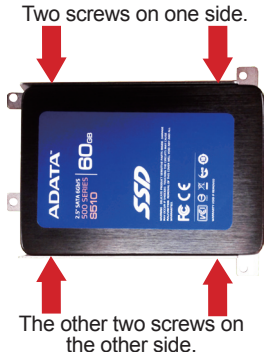

5. Plug the SSD (with the bracket) to the onboard SATA connector.

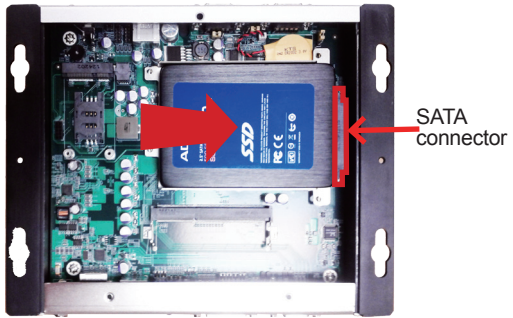

Plug the SSD to the onboard SATA connector.

6. Restore the four screw that fix the bracket.

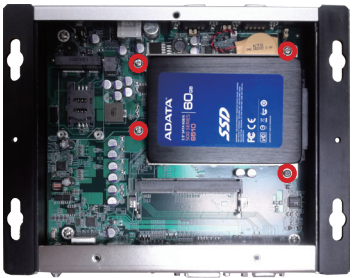

Restore the four screws that fix the bracket.

7. Restore the bottom cover to the computer.

#### 4.1.3.2. Install 1.8" SSD Storage Device

1. Remove the bottom cover from the computer as described in <u>4.1.1. Open</u> <u>the Computer</u> on page <u>32</u>.

The inside of the computer comes to view.

2. See the illustration below and find the bracket for an SDD.

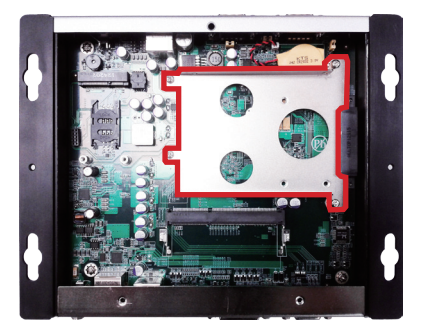

3. Mount the three bolts onto the storage bracket.

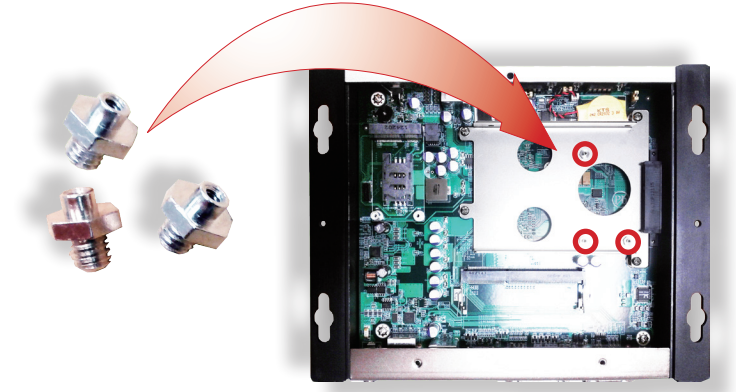

Mount the three bolts onto the storage bracket.

4. Plug an 1.8-inch SSD to the SATA connector while meeting the three bolts mentioned in the previous step.

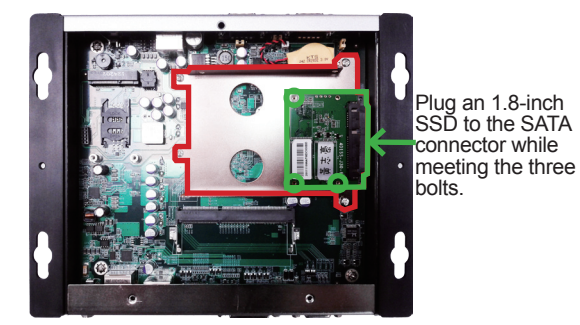

5. Fix the SSD by using three screws at the three bolts.

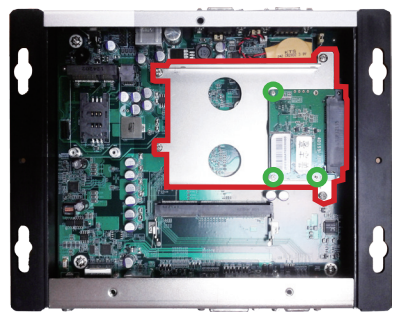

Fix the SSD by using three screws at the three bolts.

6. Restore the bottom cover to the computer.

#### 4.1.4. Install SIM Card

The computer comes with a SIM socket for 3G networking. Follow through the guide below to install a SIM card to the computer.

- Note: To make use of a SIM card for 3G networking, a 3G module is also needed on the computer, see <u>Appendix B</u> to install the 3G module **HSPA-SI1400**.
- 1. Remove the bottom cover from the computer as described in <u>4.1.1. Open</u> <u>the Computer</u> on page <u>32</u>.

The inside of the computer comes to view.

2. See the illustration below and find the SIM Card socket for 3G networking.

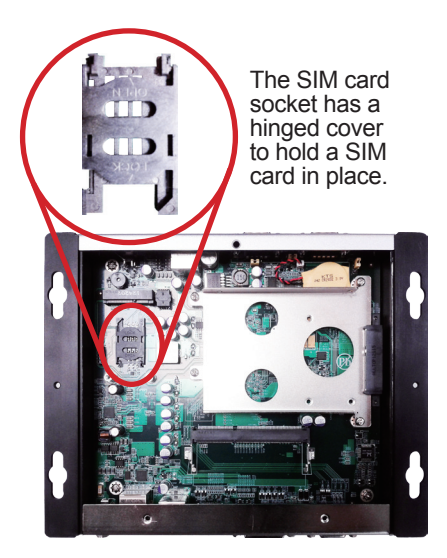

3. Push back the hinged cover to open the socket.

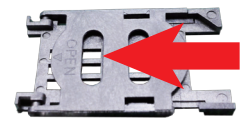

4. Swivel the hinged cover.

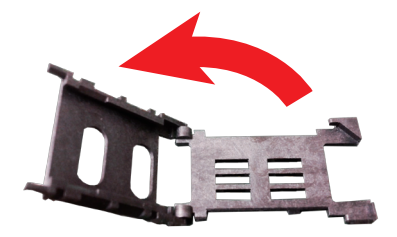

5. The hinged cover is also the card holder. Slide a SIM card along the hinged cover. Note the notch on the SIM card should meet the notch on the socket.

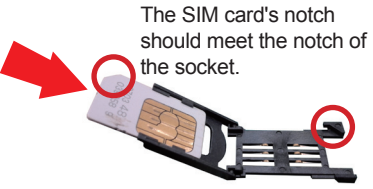

6. Put down the hinged cover and push it forward to lock the SIM card in place.

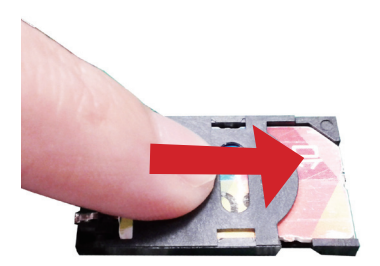

7. Restore the bottom cover to the computer.

See also Appendix B to install a 3G module.

#### 4.1.5. Install Wireless Modules

The computer comes with a **Mini-card** sockets to load the computer with the wireless modules of **PCI Express Mini-card** form factor. The configure-to-order wireless modules available with the computer are the 3G module **HSPA-SI1400** and the Wi-Fi moldue **WIFI-IN1300**:

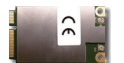

HSPA-SI1400 HSUPA 3.75G module kit & internal wiring

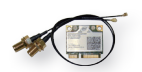

WIFI-IN1300 Intel® Centrino® Advanced-N 6205 Wi-Fi module w/ 20cm internal wiring

(See also 1.5.2. Configure-to-Order Service on page 6.)

- If you have ordered the 3G module **HSPA-SI1400**, see <u>Appendix B</u> to know how to install the hardware and software for the module.
- If you have ordered the Wi-Fi module **WIFI-IN1300**, see <u>Appendix C</u> to know how to install the hardware and software for the module.

#### 4.2. Mount the Computer

Integrate the computer to where it works by mounting it to a wall in the surroundings or to the rear of a display monitor.

#### 4.2.1. VESA-Mount

Mounting the computer to the rear of a display monitor relies on VMK-1000, a VESA mount kit, which is available on your option. Follow the guide below to mount the computer to a display monitor using VMK-1000.

 Prepare the VMK-1000 VESA mount kit, which includes two adapters. Halfway fasten two screws to each of the adapters as marked in the illustration below.

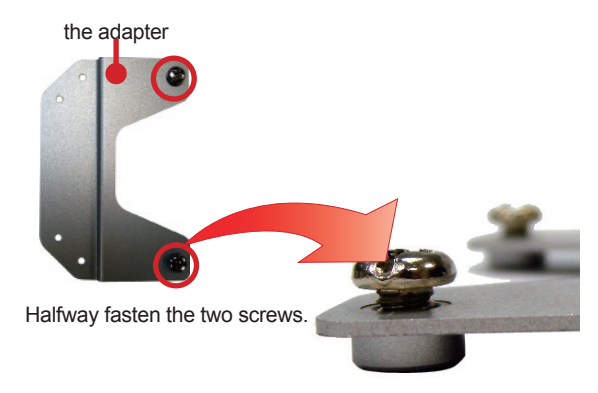

2. Mount the two adapters to the rear of the display monitor by fastening the four screws as marked in the illustration below:

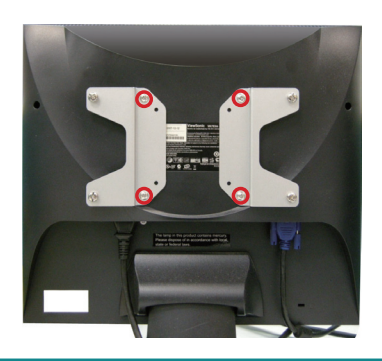

3. Hang the computer onto the VMK-1000 VESA mount kit, and fully tighten the four halfway-fastened screws as previously mentioned.

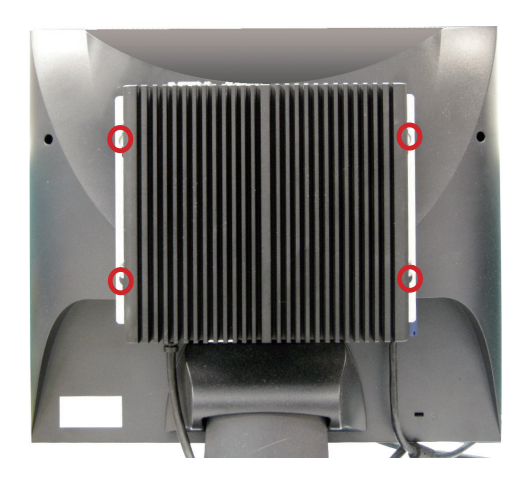

#### 4.2.2. Wall-Mount

Follow through the guide below to mount the computer to a wall.

1. Find the four cutouts as marked in the illustration below:

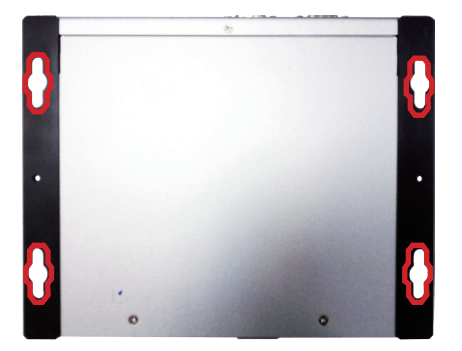

2. Mount the computer to a wall by the said cutouts.

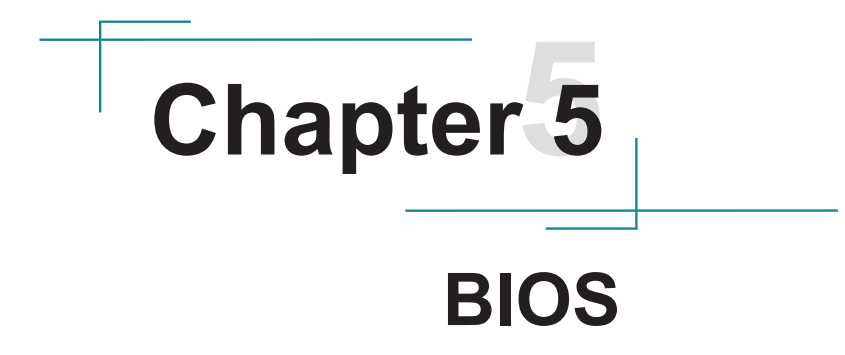

#### BIOS

The BIOS Setup utility for the computer is featured by American Megatrends Inc to configure the system settings stored in the system's BIOS ROM. The BIOS is activated once the computer powers on. When the computer is off, the battery on the main board supplies power to BIOS RAM.

To enter the BIOS Setup utility, keep hitting the "Delete" key upon powering on the computer.

| Aptio Setup Utility - Copyright (C) 2012 American Megatrends, Inc.<br>Main Advanced Chipset Boot Security Save & Exit |                                                 |                                                                                                    |  |  |
|----------------------------------------------------------------------------------------------------|-------------------------------------------------|----------------------------------------------------------------------------------------------------|--|--|
| BIOS Information<br>Project Version<br>Build Date and Time                                                            | ELIT-1250 1.00<br>06/11/2013 18:08:28           | Set the Date. Use Tab to switch between Date elements                                                                                                    |  |  |
| Memory Infomration<br>Total Memory                                                                                    | 4080 MB (DDR3)                                  |                                                                                                    |  |  |
| System Date<br>System Time<br>Access Level                                                                            | [Mon 06/17/2013]<br>[17:54:31]<br>Administrator | →+: Select Screen<br>↑↓: Select Item<br>Enter: Select<br>+/-: Change Opt.<br>F1: General Help<br>F2: Previous Values<br>F9: Optimized Defaults<br>F10: Save & Exit<br>ESC: Exit |  |  |
| Version 2.15.1229. 0                                                                                                  | Copyright (C) 2012 America                      | an Megatrends, Inc.                                                                                                    |  |  |

#### The BIOS' featured menus are:

| Menu        | Description                                         |  |  |
|-------------|-----------------------------------------------------|--|--|
| Main        | See <u>5.1. Main</u> on page <u>50</u> .            |  |  |
| Advanced    | See <u>5.2. Advanced</u> on page <u>51</u> .        |  |  |
| Chipset     | See <u>5.3. Chipset</u> on page <u>61</u> .         |  |  |
| Boot        | See <u>5.4. Boot</u> on page <u>64</u> .            |  |  |
| Security    | See 5.5. Security on page 66.                       |  |  |
| Save & Exit | See <u>5.6. Save &amp; Exit</u> on page <u>67</u> . |  |  |

#### **Key Commands**

The BIOS Setup utility relies on a keyboard to receive user's instructions. Hit the following keys to navigate within the utility and configure the utility.

| Keystroke                | Function                                                                                                    |
|--------------------------|----------------------------------------------------------------------------------------------------|
| $\leftarrow \rightarrow$ | Moves left/right between the top menus.                                                                                                    |
| $\downarrow \uparrow$    | Moves up/down between highlight items.                                                                                                    |
| Enter                    | Selects an highlighted item/field.                                                                                                    |
| Esc                      | <ul> <li>On the top menus:<br/>Use Esc to quit the utility without saving changes to CMOS.<br/>(The screen will prompt a message asking you to select OK or<br/>Cancel to exit discarding changes.</li> <li>On the submenus:<br/>Use Esc to quit current screen and return to the top menu.</li> </ul> |
| Page Up / +              | Increases current value to the next higher value or switches between available options.                                                                                                    |
| Page Down / -            | Decreases current value to the next lower value or switches between available options.                                                                                                    |
| F1                       | Opens the Help of the BIOS Setup utility.                                                                                                    |
| F10                      | Exits the utility saving the changes that have been made. (The screen then prompts a message asking you to select <b>OK</b> or <b>Cancel</b> to exit saving changes.)                                                                                                    |

Note: Pay attention to the "WARNING" that shows at the left pane onscreen when making any change to the BIOS settings.

This BIOS Setup utility is updated from time to time to improve system performance and hence the screenshots hereinafter may not fully comply with what you actually have onscreen. BIOS

#### 5.1. Main

The **Main** menu features the settings of **System Date** and **System Time** and displays some BIOS info and system info.

| - Aptio Setup Utility<br>Main Advanced Chipset Bo          | Copyright (C) 2012 America<br>bot Security Save & Exit | an Megatrends, Inc.                                                                                                    |
|------------------------------------------------------------|--------------------------------------------------------|----------------------------------------------------------------------------------------------------|
| BIOS Information<br>Project Version<br>Build Date and Time | ELIT-1250 1.00<br>06/11/2013 18:08:28                  | Set the Date. Use Tab to switch between Date elements                                                                                                    |
| Memory Infomration<br>Total Memory                         | 4080 MB (DDR3)                                         |                                                                                                    |
| System Date<br>System Time<br>Access Level                 | [Mon 06/17/2013]<br>[17:54:31]<br>Administrator        | <ul> <li>→+: Select Screen</li> <li>11: Select Item</li> <li>Enter: Select</li> <li>+/-: Change Opt.</li> <li>F1: General Help</li> <li>F2: Previous Values</li> <li>F9: Optimized Defaults</li> <li>F10: Save &amp; Exit</li> <li>ESC: Exit</li> </ul> |
| Version 2.15.1229.                                         | Copyright (C) 2012 America                             | an Megatrends, Inc.                                                                                                    |

#### The BIOS info displayed are:

| Group                 | Info                | Description                                                                                                    |  |
|-----------------------|---------------------|----------------------------------------------------------------------------------------------------|--|
| BIOS                  | Project Version     | Delivers the computer's BIOS version.                                                                                   |  |
| Information           | Build Date and Time | Delivers the date and time when the BIOS Setup utility was created/updated.                                             |  |
| Memory<br>Information | Total Memory        | Delivers the capacity of the DDR3 SDRAM present in the system.                                                          |  |
| Access Leve           | 4                   | Delivers the level that the BIOS is being<br>accessed at the moment. (Only <b>Administrator</b><br>Level is available.) |  |

#### The featured settings are:

| Setting     | Description       |  |
|-------------|-------------------|--|
| System Time | Sets system time. |  |
| System Date | Sets system date. |  |

### 5.2. Advanced

Access the **Advanced** menu to manage the computer's system configuration including the Super IO chip.

| Aptio Setup Utility - Copyright (C) 2012 American Megatrends, Inc.<br>Main Advanced Chipset Boot Security Save & Exit                                |                 |                                                                                                    |  |  |
|----------------------------------------------------------------------------------------------------|-----------------|----------------------------------------------------------------------------------------------------|--|--|
| PCI Express Link Register Setting<br>ASPM Support                                                                                                    | s<br>[Disabled] | Set the ASPM Level: Force LOS<br>- Force all links to LOS State                                                                                                    |  |  |
| SATA Port1<br>ACPI Settings<br>S5 RTC Wake Settings<br>CPU Configuration<br>USB Configuration<br>F81801 Super IO Configuration<br>F81801 H/W Monitor | Not Present     | : AUTO - BIOS auto configure :<br>DISABLE - Disables ASPM<br>→+: Select Screen<br>↓ ↑: Select Item<br>Enter: Select<br>+/-: Change Opt.<br>F1: General Help<br>F2: Previous Values<br>F9: Optimized Defaults<br>F10: Save & Exit<br>ESC: Exit |  |  |
| Version 2.15.1229. Copyright (C) 2012 American Megatrends, Inc.                                                                                      |                 |                                                                                                    |  |  |

The featured settings and submenus are:

| Group                                 | Setting /<br>Submenu | Description                                                                                                    |
|---------------------------------------|----------------------|----------------------------------------------------------------------------------------------------|
| PCI Express Link<br>Register Settings | ASPM<br>Support      | <ul> <li>Sets the ASPM (Active State Power Management) level.</li> <li>Options are Disabled (default), Auto and Force L0s.</li> <li>Leave it as Disabled (default) to disable the ASPM.</li> <li>Select Auto to leave the ASPM to BIOS' auto configuration.</li> <li>Select Force L0s to force all links to L0 state.</li> </ul> |
| SATA Port1                            |                      | Delivers whether a storage device is present at the SATA port1.                                                                                                    |

#### BIOS

| ACPI Settings Enable<br>Hibernation                       |  | See 5.2.1. ACPI Settings on page 53.                                |
|-----------------------------------------------------------|--|---------------------------------------------------------------------|
| S5 RTC Wake<br>Settings Wake<br>system with<br>Fixed Time |  | See 5.2.2. S5 RTC Wake Settings on page 54.                         |
| CPU Configuration                                         |  | See 5.2.3. CPU Configuration on page 55.                            |
| USB Configuration                                         |  | See 5.2.4. USB Configuration on page 56.                            |
| F81801 Super IO Configuration                             |  | See <u>5.2.5. F81801 Super IO Configuration</u> on page <u>58</u> . |
| F81801 H/W Monitor                                        |  | See <u>5.2.6. F81801 H/W Monitor</u> on page <u>60</u> .            |

#### 5.2.1. ACPI Settings

Access this submenu to configure system ACPI parameters.

| Aptio Setup Utility<br>Main <mark>Advanced</mark> Chipset 1 | - Copyright (C) 2012 Am<br>Boot Security Save & Ex | erican Megatrends, Inc.<br>.it                                                                                                    |
|-------------------------------------------------------------|----------------------------------------------------|----------------------------------------------------------------------------------------------------|
| ACPI Settings                                               |                                                    | Enables or Disables System                                                                                                    |
| Enable Hibernation                                          |                                                    | Sleep State). This option may<br>be not effective with some OS.                                                                                                    |
|                                                             |                                                    | <ul> <li>→+: Select Screen</li> <li>↓ ↑: Select Item</li> <li>Enter: Select</li> <li>+/-: Change Opt.</li> <li>F1: General Help</li> <li>F2: Previous Values</li> <li>F9: Optimized Defaults</li> <li>F10: Save &amp; Exit</li> <li>ESC: Exit</li> </ul> |
| Version 2.15.1229                                           | . Copyright (C) 2012 Am                            | erican Megatrends, Inc.                                                                                                    |

#### The featured setting is:

| Setting            | Description                                                                                                    |  |
|--------------------|----------------------------------------------------------------------------------------------------|--|
| Enable Hibernation | <ul> <li>Enables/disables the system to/from hibernation (OS/S4 Sleep State).</li> <li>This option may not be effective with some OS.</li> <li>This setting is enabled by default.</li> </ul> |  |

#### 5.2.2. S5 RTC Wake Settings

Access this submenu to control whether the system can wake from S5 using the RTC alarm.

| Aptio Setup Utility - Co<br>Main <mark>Advanced</mark> Chipset Boot | pyright (C) 2012 America<br>Security Save & Exit | an Megatrends, Inc.                                                                                                    |
|---------------------------------------------------------------------|--------------------------------------------------|----------------------------------------------------------------------------------------------------|
| Wake system with Fixed Time                                         | [Disabled]                                       | Enables or Disables System wake<br>on alarm event. When enabled,<br>System will wake on the<br>hr::min:sec specified                                                                                                    |
|                                                                     |                                                  | <ul> <li>→-: Select Screen</li> <li>↓ 1: Select Item</li> <li>Enter: Select</li> <li>+/-: Change Opt.</li> <li>F1: General Help</li> <li>F2: Previous Values</li> <li>F9: Optimized Defaults</li> <li>F10: Save &amp; Exit</li> <li>ESC: Exit</li> </ul> |
| Version 2.15.1229. Cop                                              | yright (C) 2012 America                          | an Megatrends, Inc.                                                                                                    |

The featured setting is:

| Setting             | Description                                                                                                    |                   |                                                                                                  |
|---------------------|----------------------------------------------------------------------------------------------------|-------------------|--------------------------------------------------------------------------------------------------|
|                     | <ul> <li>Enables/disables the system to wake up on a specified time.</li> <li>Disabled is the default.</li> <li>When enabled, the following settings become available:</li> </ul> |                   |                                                                                                  |
|                     |                                                                                                    | Setting           | Description                                                                                      |
| Wake<br>system with |                                                                                                    | Wake up<br>hour   | <ul><li>Defines the (hour) time to wake up the system.</li><li>0 to 23 configurable.</li></ul>   |
| rixeu Time          |                                                                                                    | Wake up<br>minute | <ul><li>Defines the (minute) time to wake up the system.</li><li>0 to 59 configurable.</li></ul> |
|                     |                                                                                                    | Wake up second    | Defines the (second) time to wake up the system.<br>• 0 to 59 configurable.                      |

#### 5.2.3. CPU Configuration

Select **CPU Configuration** to run a report of the CPU's details including the hardware version, software version, model name, processor speed, microcode revision, max./min. processor speeds, the amount of processor core(s), and CPU caches. See the depiction below:

| CPU Configuration         Module Version:       4.6.3.7 OntarioPI 033         AGESA Version:       1.2.0.1         Node 0 Information       Socket0: AMD G-T56N Processor         Dual Core Running @ 1670 MHz       1350 mV         Max Speed:       1650 MHz         Microcode Patch Level:       500010d         Cache per Core                                                               | nus, me.                                                                                      |
|----------------------------------------------------------------------------------------------------|-----------------------------------------------------------------------------------------------|
| Module Version:       4.6.3.7 OntarioPI 033         AGESA Version:       1.2.0.1         Node 0 Information       Socket0: AMD G-T56N Processor         Dual Core Running @ 1670 MHz       1350 mV         Max Speed:       1650 MHz         Intended Speed:       1650 MHz         Microcode Patch Level:       500010d          Cache per Core         L1 Instruction Cache:       32 KB/2-way |                                                                                               |
| Node 0 Information         Socket0: AMD G-T56N Processor         Dual Core Running @ 1670 MHz 1350 mV         Max Speed: 1650 MHz         Min Speed: 825 MHz         Microcode Patch Level: 500010d         Cache per Core         L1 Instruction Cache: 32 KB/2-way                                                                                                    |                                                                                               |
| : Select      : Cache per Core       L1 Instruction Cache:       32 KB/2-way                                                                                                    |                                                                                               |
| L1 Data Cache: 32 KB/8-way<br>L2 Cache: 512 KB/16-way<br>No L3 Cache Present<br>F1: Gener<br>F2: Previo<br>F9: Optim<br>F10: Save<br>ESC: Exit                                                                                                    | Screen<br>: Item<br>ct<br>e Opt.<br>I Help<br>Is Values<br>is Values<br>ed Defaults<br>& Exit |

#### 5.2.4. USB Configuration

Select this submenu to view the status of the USB ports and configure USB features.

| Aptio Setup Utility - Copy<br>Main <mark>Advanced</mark> Chipset Boot S                                       | rright (C) 2012 America<br>ecurity Save & Exit | an Megatrends, Inc.                                                                                                    |
|----------------------------------------------------------------------------------------------------|------------------------------------------------|----------------------------------------------------------------------------------------------------|
| USB Configuration                                                                                             |                                                | This is a workaround for OSes                                                                                                    |
| USB Module Version                                                                                            | 8.10.26                                        | The EHCI ownership change                                                                                                    |
| USB Devices:<br>None                                                                                          |                                                | driver.                                                                                                    |
| EHCI Hand-off<br>USB Mass Storage Driver Support                                                              | [Disabled]<br>[Enabled]                        |                                                                                                    |
| USB Hardware delays and time-outs:<br>USB transfer time-out<br>Device reset time-out<br>Device power-up delay | [20 sec]<br>[20 sec]<br>[Auto]                 | <pre>→+: Select Screen ↓ ↑: Select Item Enter: Select +/-: Change Opt. F1: General Help F2: Previous Values F9: Optimized Defaults F10: Save &amp; Exit ESC: Exit</pre> |
| Version 2.15.1229. Copyr                                                                                      | right (C) 2012 America                         | an Megatrends, Inc.                                                                                                    |

The featured settings and delivered info are:

| Group                                   | Setting / Info            | Description                                                                                                    |
|-----------------------------------------|---------------------------|----------------------------------------------------------------------------------------------------|
| USB<br>Configuration                    | <b>USB Module Version</b> | Delivers the version of the USB module.                                                                                                    |
|                                         | USB Devices               | Delivers the presence of USB device(s) in the system.                                                                                                    |
| EHCI Hand-off                           |                           | Enables/disables a workaround for the operating systems that have no EHCI hand-off support<br><b>Disabled</b> is the default.                                      |
| USB Mass Stor                           | age Driver Support        | Enables/disables USB mass storage<br>driver support.<br>Enabled is the default.                                                                                    |
| USB hardware<br>delays and<br>time-outs |                           | <ul> <li>Sets the time-out for USB control/bulk/<br/>interrupt transfers.</li> <li>Options available are 1 sec, 5 sec,<br/>10 sec and 20 sec (default).</li> </ul> |

| USB hardware<br>delays and<br>time-outs | Device reset time-out    | <ul> <li>Sets the time-out for USB mass storage device start unit command.</li> <li>Options available are 10 sec, 20 sec (default), 30 sec and 40 sec.</li> </ul>                                                                                                    |
|-----------------------------------------|--------------------------|----------------------------------------------------------------------------------------------------|
|                                         | Device power-up<br>delay | <ul> <li>Sets the maximum time that elapses before a USB device reports itself to the controller.</li> <li>Select Auto (default) to apply a 100 ms delay to the root port and make the hub port use the delay from Hub descriptor.</li> <li>Select Manual to customize a delay from 1 to 40 seconds.</li> </ul> |

#### 5.2.5. F81801 Super IO Configuration

This submenu configures the Super IO chip, F81801, for the computer's serial ports COM1 and COM2.

| Aptio Setup Utility - Copyrigh<br>Main <mark>Advanced</mark> Chipset Boot Secu                        | : (C) 2012 American Megatrends, Inc.<br>ty Save & Exit                                                                                                    |
|----------------------------------------------------------------------------------------------------|----------------------------------------------------------------------------------------------------|
| F81801 Super IO Configuration                                                                         | Set Parameters of Serial Port<br>0 (COMA)                                                                                                    |
| F81801 Super IO Chip       F8         Serial Port 0 Configuration         Serial Port 1 Configuration | 801                                                                                                    |
|                                                                                                    | <ul> <li>→+: Select Screen</li> <li>↓ ↑: Select Item</li> <li>Enter: Select</li> <li>+/-: Change Opt.</li> <li>F1: General Help</li> <li>F2: Previous Values</li> <li>F9: Optimized Defaults</li> <li>F10: Save &amp; Exit</li> <li>ESC: Exit</li> </ul> |
| Version 2.15.1229. Copyright                                                                          | (C) 2012 American Megatrends, Inc.                                                                                                    |

The featured submenus are:

| Submenu                        | Description                                                                           |                                                                                                    |
|--------------------------------|---------------------------------------------------------------------------------------|----------------------------------------------------------------------------------------------------|
|                                | Configures the computer's COM1, which is RS232-interfaced. The featured settings are: |                                                                                                    |
|                                | Setting                                                                               | Description                                                                                                    |
|                                | Serial Port                                                                           | Enables/disables the serial port. <ul> <li>Enabled is the default.</li> </ul>                                                                                                    |
| Serial Port 0<br>Configuration | Change<br>Settings                                                                    | <ul> <li>Sets the optimal IO address and IRQ info for the serial port.</li> <li>Options available are:<br/>IO=3F8h; IRQ=4 (default);<br/>IO=3F8h; IRQ=3,4,5,6,7,10,11,12;<br/>IO=2F8h; IRQ=3,4,5,6,7,10,11,12;<br/>IO=3E8h; IRQ=3,4,5,6,7,10,11,12;<br/>IO=2E8h; IRQ=3,4,5,6,7,10,11,12;</li> <li>This setting is only available when the serial port is enabled.</li> </ul> |

| Serial Port 1<br>Configuration | Configures the computer's COM1, which is RS232-interfaced. The featured settings are: |                                                                                                    |
|--------------------------------|---------------------------------------------------------------------------------------|----------------------------------------------------------------------------------------------------|
|                                | Setting                                                                               | Description                                                                                                    |
|                                | Serial Port                                                                           | <ul><li>Enables/disables the serial port.</li><li>Enabled is the default.</li></ul>                                                                                                    |
|                                | Change<br>Settings                                                                    | <ul> <li>Sets the optimal IO address and IRQ info for the serial port:</li> <li>Options available are:<br/>IO=2F8h; IRQ=3 (default);<br/>IO=3F8h; IRQ=3,4,5,6,7,10,11,12;<br/>IO=2F8h; IRQ=3,4,5,6,7,10,11,12;<br/>IO=3E8h; IRQ=3,4,5,6,7,10,11,12;<br/>IO=2E8h; IRQ=3,4,5,6,7,10,11,12;</li> <li>This setting is only available when the serial port is enabled.</li> </ul> |

#### 5.2.6. F81801 H/W Monitor

Select this submenu to view the main board's hardware status. Select it to run a report of various info as depicted below:

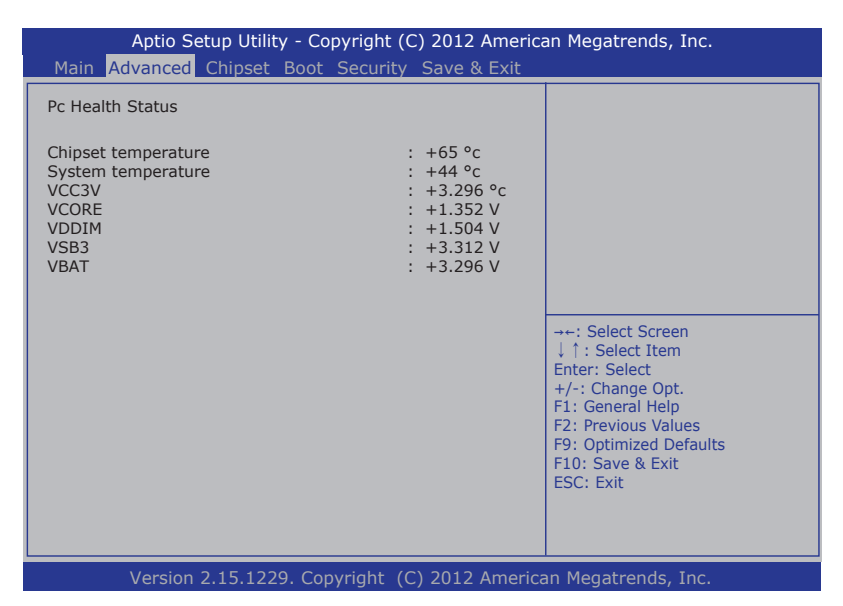
# 5.3. Chipset

The  $\ensuremath{\textbf{Chipset}}$  menu controls the system's chipset, including the north bridge and the south bridge.

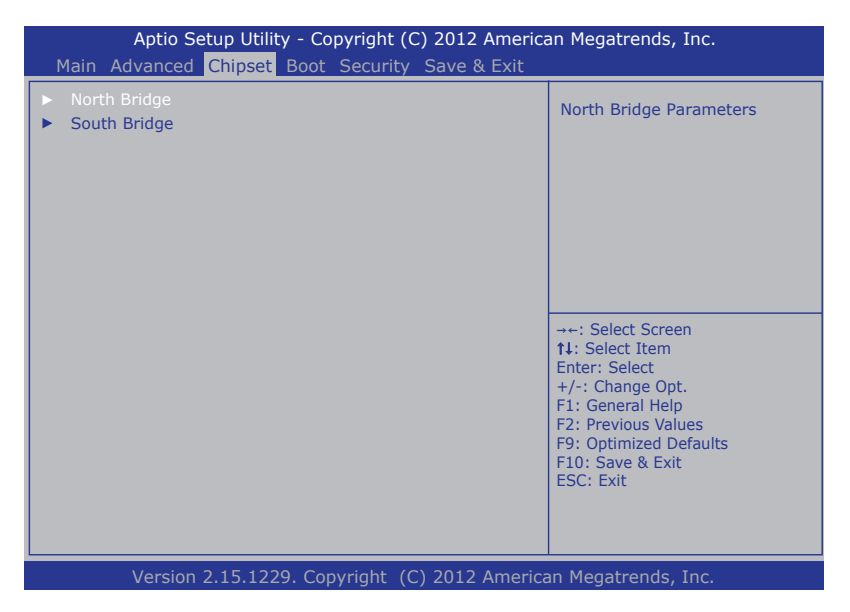

The featured submenus are **North Bridge** and **South Bridge**, which are detailed in the following of this section.

#### Submenu overview:

| Submenu      | Description                                                                                                   |
|--------------|----------------------------------------------------------------------------------------------------|
| North Bridge | Configures the north bridge. See <u>5.3.1. North Bridge Configuration</u> on page <u>62</u> for the settings. |
| South Bridge | Configures the south bridge. See <u>5.3.2. South Bridge Configuration</u> on page <u>63</u> for the settings. |

BIOS

# 5.3.1. North Bridge Configuration

Select this submenu to configure the north bridge features such as the memory clock and the function to clear the memory:

| Aptio Setup Utility<br>Main Advanced Chipset B | - Copyright (C) 2012 Ameri<br>Boot Security Save & Exit | can Megatrends, Inc.                                                                                                    |
|------------------------------------------------|---------------------------------------------------------|----------------------------------------------------------------------------------------------------|
| North Bridge Configuration                     |                                                         | This Option Allows User to                                                                                                    |
| Memory Clock                                   |                                                         | select different Memory Clock.<br>Default value is 400Mhz.                                                                                                |
| Memory Clear                                   | [Not Cleared]                                           |                                                                                                    |
| Memory Information                             |                                                         |                                                                                                    |
| Memory Clock: 667 MHZ                          |                                                         |                                                                                                    |
| Total Memory: 4080 MB (DDI                     | R3)                                                     |                                                                                                    |
|                                                |                                                         |                                                                                                    |
| Socket 0 Information                           |                                                         | →++: Select Screen  ↑↓: Select Item Enter: Select +/-: Change Opt. +7: General Help F2: Previous Values F9: Optimized Defaults F10: Save & Exit ESC: Exit |
| Version 2.15.1229                              | . Copyright (C) 2012 Americ                             | can Megatrends, Inc.                                                                                                    |

| Submenu /<br>Setting /<br>Info |              | Description                                                                                                    |  |
|--------------------------------|--------------|----------------------------------------------------------------------------------------------------|--|
| Memory Clock                   |              | <ul> <li>Sets the memory clock, or leaves it on BIOS auto-<br/>configuration.</li> <li>Options available are Auto (default), 400MHz,<br/>533MHz and 667MHz.</li> </ul> |  |
| Memory Clear                   |              | <ul> <li>Enables/disables memory clear.</li> <li>Options available are Not Cleared (default) and Cleared.</li> </ul>                                                   |  |
| Memory Memory Clock            |              | Delivers the memory clock.                                                                                                    |  |
| Information                    | Total Memory | Delivers the total memory capacity.                                                                                                    |  |
| Socket 0 Information           |              | Delivers the system's memory information.                                                                                                    |  |

#### 5.3.2. South Bridge Configuration

Select this submenu to view the south bridge's CIM (common information model) version and configure the system's south bridge:

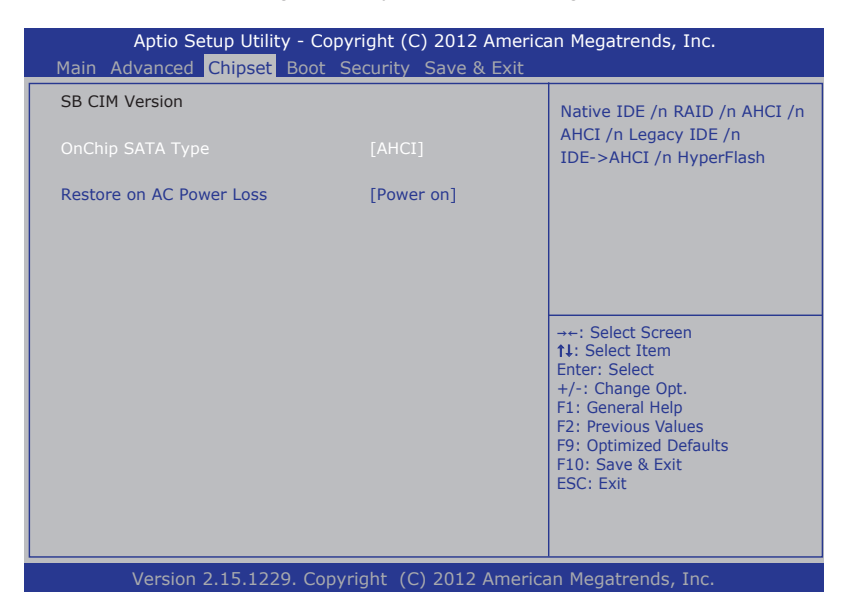

The featured settings are:

| Submenu                     | Description                                                                                                    |
|-----------------------------|----------------------------------------------------------------------------------------------------|
| OnChip SATA Type            | Set's the system's SATA type:<br>• Options available are <b>AHCI</b> (default) and <b>Native IDE</b> .                                                                                        |
| Restore on AC<br>Power Loss | <ul> <li>Sets whether the system should power on or power off when the power resumes after accidental power loss.</li> <li>Options available are Power On (default) and Power Off.</li> </ul> |

## BIOS

# 5.4. Boot

Access this **Boot** menu to configure how to boot up the system such as the configuration of boot device priority.

| Aptio Setup Utility<br>Main Advanced Chipset B                                                                        | - Copyright (C) 2012 America<br>oot Security Save & Exit | an Megatrends, Inc.                                                                                                    |  |
|----------------------------------------------------------------------------------------------------|----------------------------------------------------------|----------------------------------------------------------------------------------------------------|--|
| Boot Configuration<br>Setup Prompt Timeout<br>Bootup NumLock State<br>Quiet Boot<br>Fast Boot<br>CSM16 Module Version | 0<br>[On]<br>[Disabled]<br>[Enabled]<br>07.69            | Number of seconds to wait for<br>setup activation key.<br>65535 (0xFFFF) means indefinite<br>waiting.                                                                                                    |  |
| Boot Option filter<br>Launch PXE OpROM policy<br>Boot Option Priorities                                               | [UEFI and Legacy]<br>[Do not launch]                     | <ul> <li>→+: Select Screen</li> <li>1↓: Select Item</li> <li>Enter: Select</li> <li>+/-: Change Opt.</li> <li>F1: General Help</li> <li>F2: Previous Values</li> <li>F9: Optimized Defaults</li> <li>F10: Save &amp; Exit</li> <li>ESC: Exit</li> </ul> |  |
| Version 2 15 1220 Conversiont (C) 2012 American Magatranda Inc                                                        |                                                          |                                                                                                    |  |

## The featured settings are:

| Group                 | Setting                    | Description                                                                                                    |  |
|-----------------------|----------------------------|----------------------------------------------------------------------------------------------------|--|
|                       | Setup<br>Prompt<br>Timeout | <ul> <li>Sets how long to wait for the prompt to show for entering BIOS Setup.</li> <li>The default setting is 0 (sec).</li> <li>Set it to 65535 to wait indefinitely.</li> </ul>                                                                 |  |
| Boot<br>Configuration | Bootup<br>NumLock<br>State | Sets whether to enable or disable the keyboard's NumLock state when the system starts up.<br>Options available are <b>On</b> (default) and <b>Off</b> .                                                                                           |  |
|                       | Quiet<br>Boot              | <ul> <li>Sets whether to display the POST (Power-on Self Tests) messages or the system manufacturer's full screen logo during booting.</li> <li>Leave it as <b>Disabled</b>, which is the default, to display the normal POST message.</li> </ul> |  |

| Boot<br>Configuration   | Fast Boot | <ul> <li>Enables/disables initializing only a minimal set of devices required to launch the active boot options when booting up the system.</li> <li>Enabled is the default.</li> <li>This setting has no effect for BBS (BIOS Boot Specification) options.</li> </ul>              |  |
|-------------------------|-----------|----------------------------------------------------------------------------------------------------|--|
| CSM16 Module Version    |           | Delivers the version of the CSM16, the Compatibility16<br>BIOS, a stripped-down traditional 16-bit real-mode<br>BIOS, which enables the system to load a traditional<br>OS or use a traditional OpROM.                                                                              |  |
| Boot option filter      |           | <ul> <li>Sets which device can the system boot to.</li> <li>Options available are UEFI and Legacy (default), Legacy only and UEFI only.</li> </ul>                                                                                                    |  |
| Launch PXE OpROM policy |           | <ul> <li>Controls whether to launch UEFI and Legacy PXE OpROM.</li> <li>Do not launch is the default</li> <li>"PXE" means "Preboot Execution Environment", a series of methods to get a typical Windows-based computer to boot up without a hard drive or boot diskette.</li> </ul> |  |
| Boot Option Priority    |           | Sets the boot priority among the available device types.                                                                                                    |  |

BIOS

# 5.5. Security

The **Security** menu sets up the password for the system's administrator account. Once the administrator password is set up, this BIOS Setup utility is limited to access and will ask for the password each time any access is attempted.

| Aptio Setup Utility - Cop<br>Main Advanced Chipset Boot                                                                                                    | oyright (C) 2012 America<br>Security Save & Exit | an Megatrends, Inc.                                                                                                    |
|----------------------------------------------------------------------------------------------------|--------------------------------------------------|----------------------------------------------------------------------------------------------------|
| Main Advanced Chipset Boot<br>Password Description<br>If ONLY the Administrator's passwort<br>then this only limits access to Setup<br>only asked for when entering Setup.<br>If ONLY the User's password is set, t<br>is a power on password and must be<br>boot or enter Setup. In Setup the Us<br>have Administrator rights.<br>The password length must be<br>in the following range: | Security Save & Exit                             | Set Adminstrator Password                                                                                                    |
| Minimum length<br>Maximum length<br>Administrator Password                                                                                                    | 3<br>20                                          | <ul> <li>Select Screen</li> <li>Select Item</li> <li>Enter: Select</li> <li>+/-: Change Opt.</li> <li>F1: General Help</li> <li>F2: Previous Values</li> <li>F9: Optimized Defaults</li> <li>F10: Save &amp; Exit</li> <li>ESC: Exit</li> </ul> |
| Version 2.15.1229. Cop                                                                                                    | yright (C) 2012 America                          | an Megatrends, Inc.                                                                                                    |

#### The featured setting is:

| Setting       | Description                                                                                                    |
|---------------|----------------------------------------------------------------------------------------------------|
| Administrator | <ol> <li>To set up an administrator password:</li> <li>Select Administrator Password.</li></ol>                                                                                                 |
| Password      | An Create New Password dialog then pops up onscreen. <li>Enter your desired password that is no less than 3 characters and no more than 20 characters.</li> <li>Hit [Enter] key to submit.</li> |

# 5.6. Save & Exit

The **Save & Exit** menu features a handful of commands to launch actions from the BIOS Setup utility regarding saving changes, quitting the utility and recovering defaults.

| Aptio Setup Utility - Copyright (C) 2012 American Megatrends, Inc.<br>Main Advanced Chipset Boot Security Save & Exit |                                                                   |  |  |
|----------------------------------------------------------------------------------------------------|-------------------------------------------------------------------|--|--|
| Save Changes and Exit                                                                                                 | Exit system setup after saving                                    |  |  |
| Restore Defaults                                                                                                    | the changes.                                                      |  |  |
| Boot Override                                                                                                    |                                                                   |  |  |
|                                                                                                    |                                                                   |  |  |
|                                                                                                    |                                                                   |  |  |
|                                                                                                    | →←: Select Screen<br>1↓: Select Item<br>Enter: Select             |  |  |
|                                                                                                    | +/-: Change Opt.<br>F1: General Help                              |  |  |
|                                                                                                    | F2: Previous values<br>F9: Optimized Defaults<br>F10: Save & Exit |  |  |
|                                                                                                    | ESC: Exit                                                         |  |  |
|                                                                                                    |                                                                   |  |  |
| Version 2.15.1229. Copyright (C) 2012 American Megatrends, Inc.                                                       |                                                                   |  |  |

#### The features settings are:

| Setting                  | Description                                                                                                    |
|--------------------------|----------------------------------------------------------------------------------------------------|
| Save Changes<br>and Exit | Saves the changes and quits the BIOS Setup utility.                                                                                                    |
| Restore Defaults         | <ul> <li>Restores all settings to defaults.</li> <li>This is a command to launch an action from the BIOS Setup utility rather than a setting.</li> </ul>                                                                                                    |
| Boot Override            | <ul> <li>Boot Override presents a list in context with the boot devices in the system. Select the device to boot up the system regardless of the currently configured boot priority.</li> <li>This is a command to launch an action from the BIOS Setup utility rather than a setting.</li> </ul> |

This page is intentionally left blank.

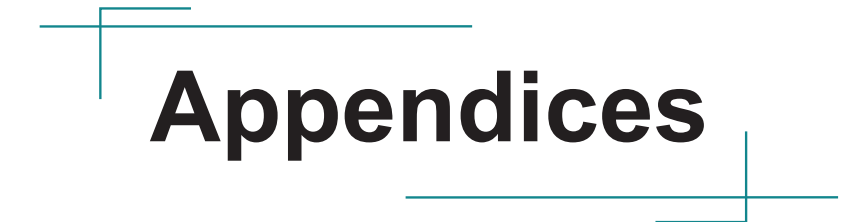

# Appendix A: Watchdog Timer (WDT) Setting

WDT is widely used for industrial application to monitor CPU activities. The application software depends on its requirement to trigger WDT with adequate timer setting. Before WDT timeout, the functional normal system will reload the WDT. The WDT never time-out for a normal system. The WDT will not be reloaded by an abnormal system, then WDT will time-out and auto-reset the system to avoid abnormal operation.

This computer supports 255 levels watchdog timer by software programming I/O ports.

Below is an assembly program example to disable and load WDT.

#### Sample Codes:

```
/*---- Include Header Area -----*/
#include "math.h"
#include "stdio.h"
#include "dos.h"
#define SIO_INDEX 0x2E
0x2F
                                /* or index = 0x4E */
/* or data = 0x4F */
/*---- routing, sub-routing -----*/
void main()
     outportb(SIO_INDEX, 0x87);
                                        /* SIO - Enable */
    outportb (SIO INDEX, 0x87);
    outportb(SIO INDEX, 0x07);
                                        /* LDN - WDT */
    outportb(SIO DATA, 0x07);
    outportb(SIO_INDEX, 0x2B);
outportb(SIO_DATA, 0x00);
                                        /* GPI012/WDTRST# function select */
                                        /* The pin function is WDTRST# */
    outportb(SIO INDEX, 0x30);
                                        /* WDT - Enable */
    outportb(SIO_DATA, 0x01);
  outportb(SIO INDEX, 0xF0);
                                        /* WDOUT - Enable */
  outportb (SIO DATA, 0x80);
    outportb(SIO_INDEX, 0xF6);
                                        /* WDT - Timeout Value : 5sec */
    outportb(SIO DATA, 0x05);
                                        /* WDT - Configuration */
    outportb(SIO INDEX, 0xF5);
    outportb (SIO DATA, 0x31);
    outportb(SIO INDEX, 0xAA);
                                        /* SIO - Disable */
```

# Appendix B: 3G Module HSPA-SI1400 Hardware/Software Installation

To be able to network with 3G, hardware-wise the computer needs a 3G module installed and a SIM card inserted (as described in <u>4.1.4. Install SIM</u> <u>Card</u> on page <u>42</u>) and software-wise the computer needs the device driver and an application program. This appendix will guide you to install the 3G module **HSPA-SI1400** and the device driver. (To have a copy of the device driver, please contact ARBOR customer service as described in <u>Technical</u> <u>Support</u> on page <u>viii</u>.)

#### B.1. Install HSPA-SI1400

1. Remove the computer's bottom cover as described in <u>4.1.1. Open the Computer</u> on page <u>32</u>.

The inside of the computer comes to view.

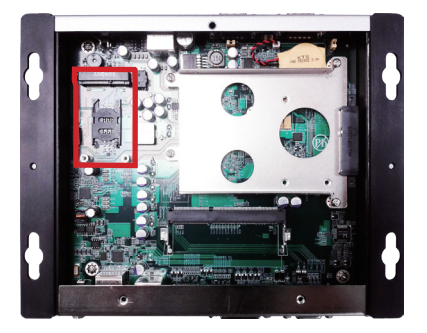

2. Find the **PCI Express Mini-card** socket for 3G modules as the illustration above shows.

The socket has a break among the connector .

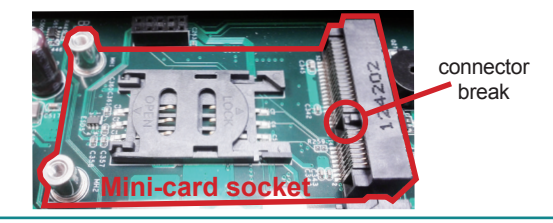

Have the HSPA-SI1400 3G module kit. The 3G module is a full-size 3. module of PCI Express Mini-card form factor, with two U.FL connectors, one is "MAIN", and the other is "AUX".

Two U.FL connectors, one is "MAIN", the other is "AUX".

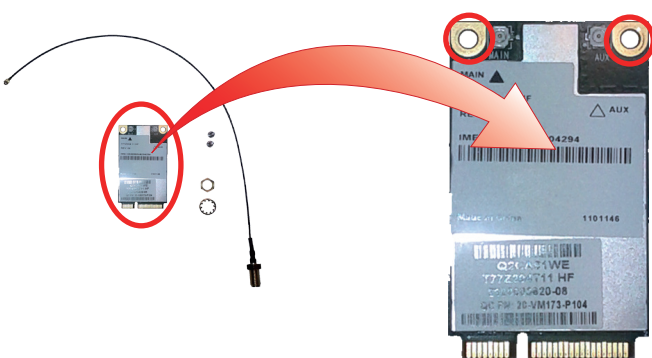

4. Plug the 3G module to the socket's connector by a slanted angle. Fully plug the module, and note the notch on the wireless module should meet the break of the connector.

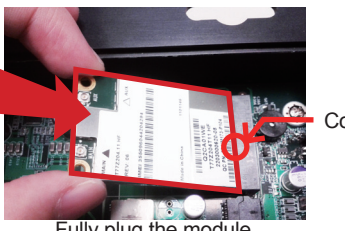

Connector break

Fully plug the module.

5. Press down the module and fix the module in place using two screws.

|                                    | 294               | 1101146       | 8<br>5-104                                                         | 104  |
|------------------------------------|-------------------|---------------|--------------------------------------------------------------------|------|
| MAIN ▲<br>T772204 11 HF<br>REV: 06 | IMEI 355096044204 | Made in China | Q2CA01W<br>Q2CA01W<br>T77Z204711 -<br>220300620-0<br>QCPN: 20-W173 | 1238 |

6. Remove the plastic plug from the computer's front panel to make an antenna hole. Keep the plastic plug for any possible restoration in the future.

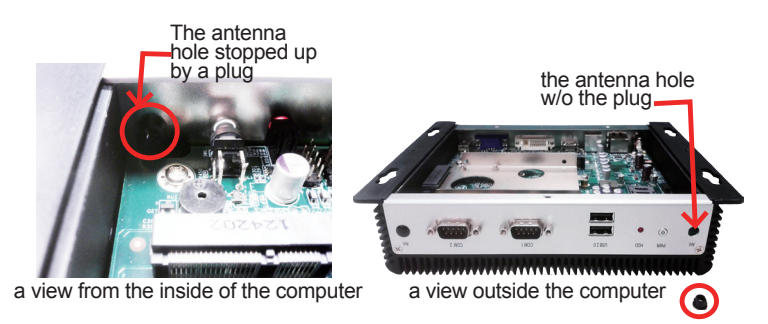

7. Have the RF antenna. The antenna has an SMA connector on one end and an MHF connector on the other.

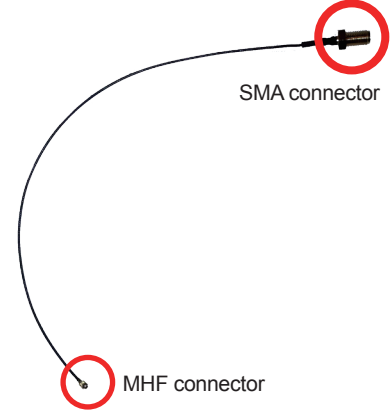

8. Connect the RF antenna's MHF connector to the 3G module's "MAIN" connector.

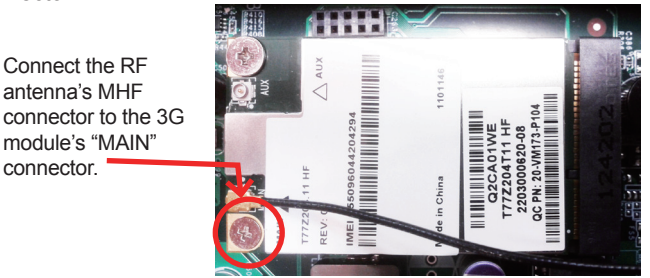

9. From the other end of the RF antenna, which is an SMA connector, remove the washer and the nut. Save the washer and nut for later use. Note the SMA connector has the form of a threaded bolt, with one flattened side.

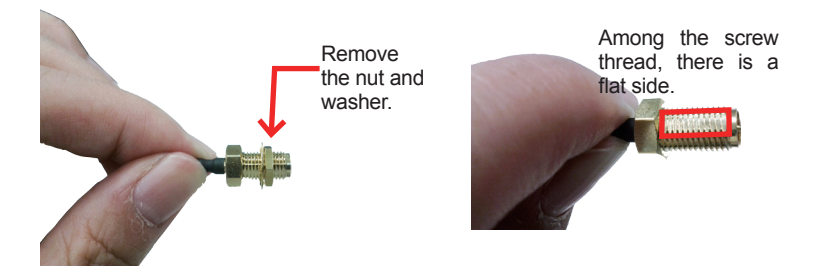

10. Pull the SMA connector through the above mentioned antenna hole. Note to meet the aforesaid flattened side with the antenna hole's flat side.

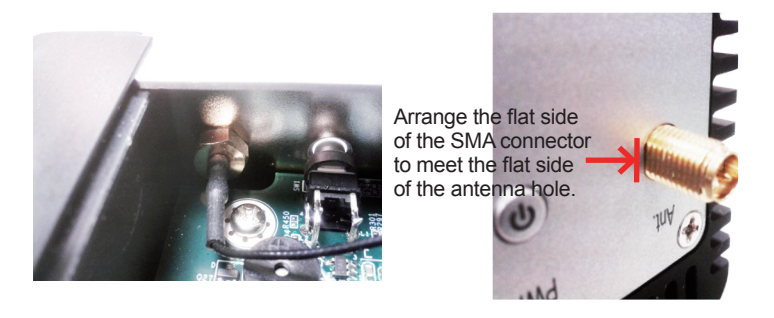

11. Mount the washer first and then the nut to the SMA connector. Make sure the nut is tightened.

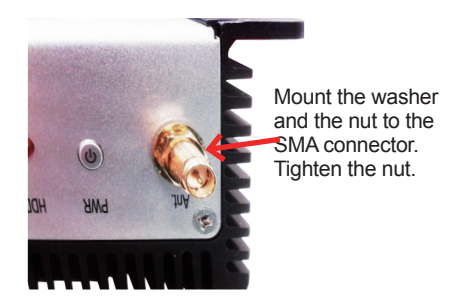

- 12. Restore the computer's bottom cover.
- 13. Have an external antenna. Screw and tightly fasten the antenna to the SMA connector.

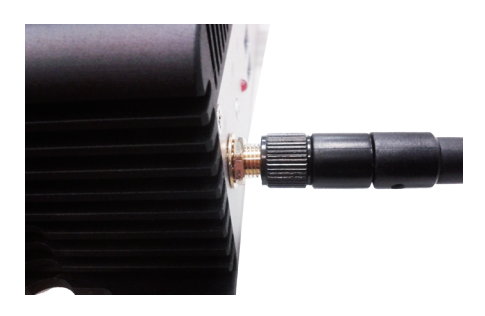

14. Swivel the antenna to an angle of best signals.

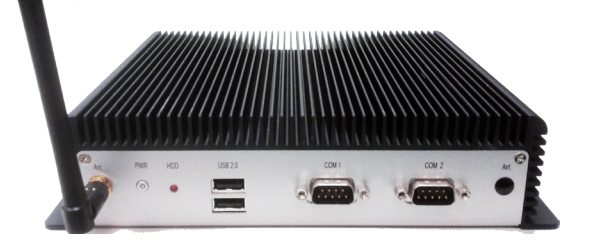

#### **B.2. Install Device Driver**

As described in <u>2.3. Driver Installation Notes</u> on page <u>11</u>, after the drivers for the chipset, .NET Framework, audio and Ethernet are installed, you can proceed to install the driver for the wireless modules such as 3G module or Wi-Fi module.

To install the driver for the 3G module HSPA-SI1400:

- 1. Request a copy of the device driver from ARBOR customer service by the contact info as described in <u>Technical Support</u> on page <u>viii</u>.
- 2. Run the executable file SWIQMISetup.exe.

The installer then opens.

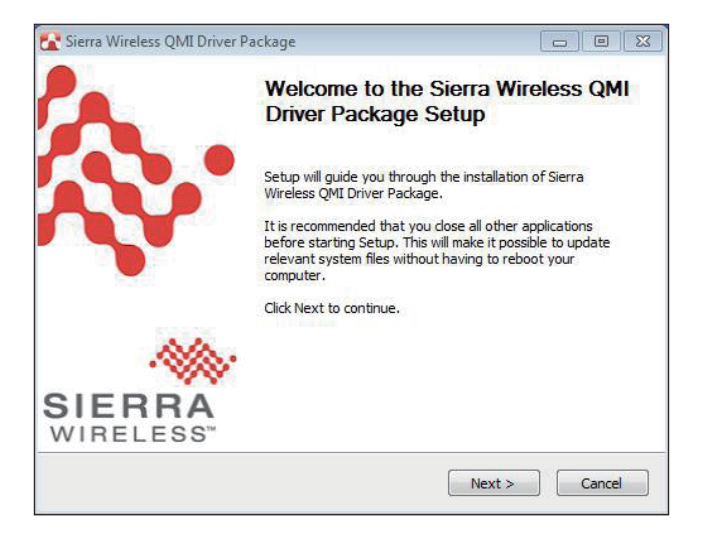

3. Click the **Next** button to proceed.

The driver installation then starts, progresses and finishes.

| 🔀 Sierra Wireless QMI Driver Package                                                      |                      |
|-------------------------------------------------------------------------------------------|----------------------|
| Installing<br>Please wait while Sierra Wireless QMI Driver Package is being<br>installed. |                      |
| Execute: "C:\Program Files\Sierra Wireless Inc\QMIPackage\DriverInst.ex                   | e" -l -ndis620 -phwv |
|                                                                                           |                      |
|                                                                                           |                      |
|                                                                                           |                      |
|                                                                                           |                      |
|                                                                                           |                      |
| Nullsoft Install System v2:46-Unicode                                                     | Cancel               |
|                                                                                           |                      |

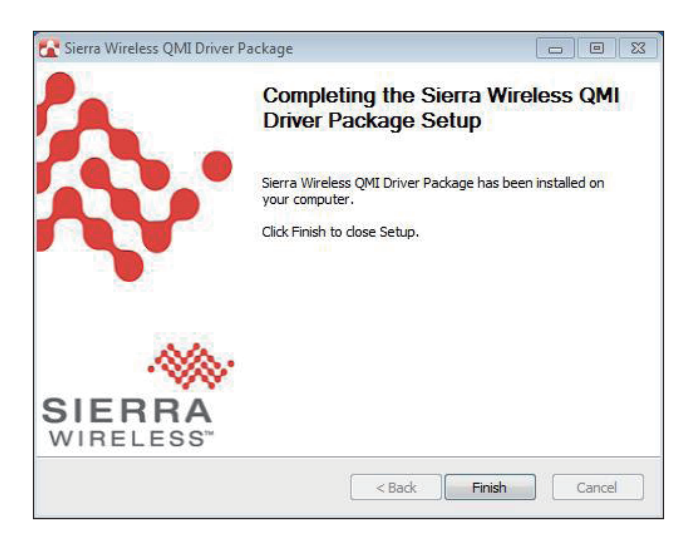

4. Click the **Finish** button to quit the driver installation.

#### **B.3. Install Application Program**

- 1. Request a copy of the application program from ARBOR customer service by the contact info as described in <u>Technical Support</u> on page <u>viii</u>.
- 2. Run the Windows Installer file Watcher\_Generic.msi.

The installer opens and prepares to install.

| Windows Installer    |        |
|----------------------|--------|
| Preparing to install |        |
|                      | Cancel |

Once the preparation finishes, the installer prompts to install **Sierra Wireless AirCard Watcher** on the computer.

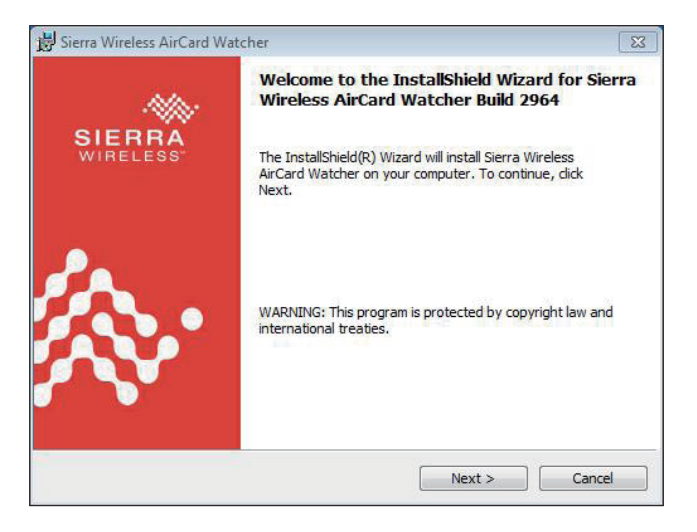

3. Click the **Next** button to proceed.

The installer then prompts the license agreement.

| 😸 Sierra Wireless AirCard Watcher                                                                                                    | 23                                                                                  |
|----------------------------------------------------------------------------------------------------|-------------------------------------------------------------------------------------|
| License Agreement Please read the following license agreement carefully.                                                                                                    | SIERRA<br>WIRELESS                                                                  |
| End-User License Agreement<br>ATTENTION: Please carefully read this Agreement.                                                                                                    |                                                                                     |
| By selecting "I accept the ferms in the license agreement" and<br>activating and/or using this Software, YOU indicate that YOU has<br>and accepted the provisions of this Agreement, and that YOU h<br>enter into this Agreement on your own behalf or on behalf of the<br>represent. | /or installing,<br>e read, understood<br>ave the authority to<br>he entity that you |
| I accept the terms in the license agreement                                                                                                    |                                                                                     |
| I do not accept the terms in the license agreement                                                                                                    |                                                                                     |
| Install Sierra Wireless AirCard Watcher to:                                                                                                    |                                                                                     |
| C:\Program Files\Sierra Wireless Inc\3G Watcher\                                                                                                    | Change                                                                              |
| InstallShield                                                                                                    |                                                                                     |
|                                                                                                    |                                                                                     |

4. Select **I accept the terms in the license agreement**. Click the **Change...** button to browse for an alternate folder to install the application program to, or simply click the **Next** button to install the application program to the suggested folder.

The installation then starts, progresses and finishes.

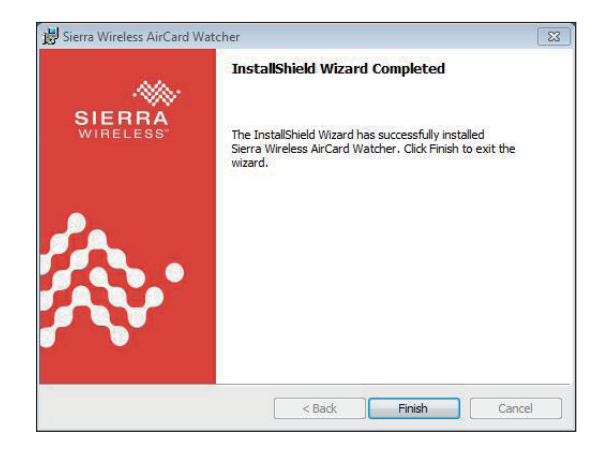

5. Click the **Finish** button to quit the installation.

An AirCard Watcher icon **A** then shows up on the desktop.

6. Double-click the **AirCard Watcher** icon **C** to launch the application program.

The AirCard Watcher opens.

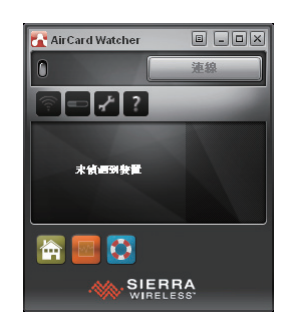

7. See the document of the **AirCard Watcher** to know how to use the application program.

# Appendix C: Wi-Fi Module WIFI-IN1300 Hardware/Software Installation

To use Wi-Fi, hardware-wise the computer needs a Wi-Fi module installed, and software-wise the computer needs the device driver and an application program. This appendix will guide you to install the Wi-Fi module **WIFI-IN1300** and the device driver. (To have a copy of the device driver, please contact ARBOR customer service by the contact info described in <u>Technical Support</u> on page <u>viii</u>.)

#### C.1. Install WIFI-IN1300

1. Remove the computer's bottom cover as described in <u>4.1.1. Open the Computer</u> on page <u>32</u>.

The inside of the computer comes to view.

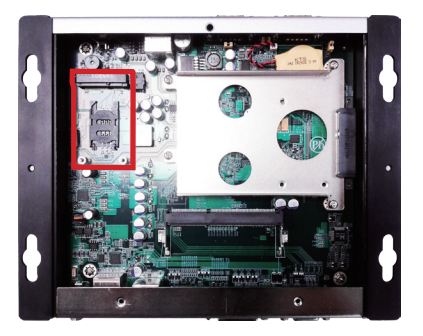

2. Find the **PCI Express Mini-card** socket for Wi-Fi modules as the illustration above shows.

The socket has a break among the connector .

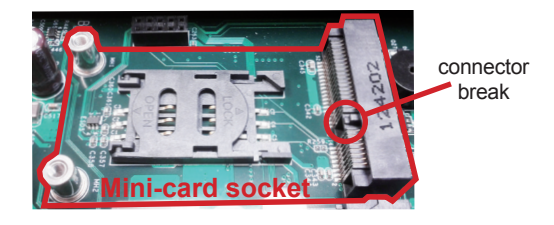

 Prepare the WIFI-IN1300 Wi-Fi module kit. The module is a half-size module of PCI Express Mini-card form factor, with two U.FL connectors, one is "MAIN", and the other is "AUX".

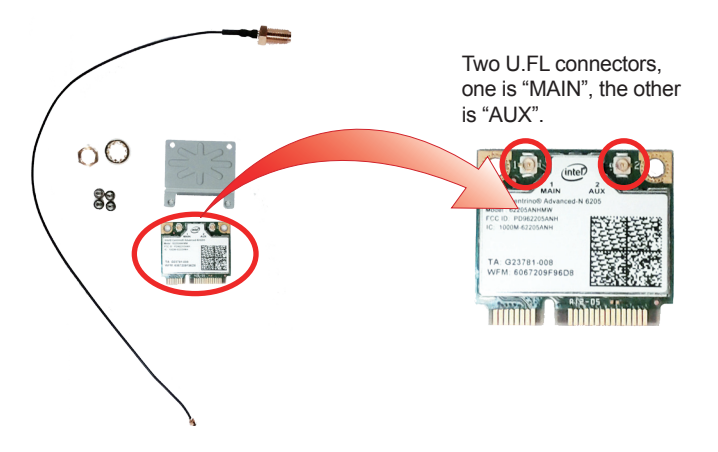

4. In order to make the half-size Wi-Fi module compatible with the **Minicard** socket, extend the WiFi module with a "mini half bracket". Join them together by using two screws.

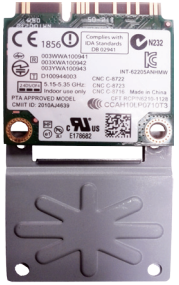

Position the WiFi module and the "mini half bracket" exactly as shown.

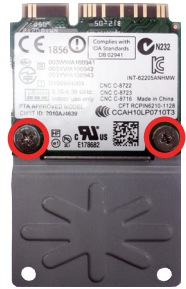

Join the WiFi module and the "mini half bracket" by using two screws.

5. Plug the Wi-Fi module to the socket's connector by a slanted angle. Fully plug the module, and note the notch on the wireless module should meet the break of the connector.

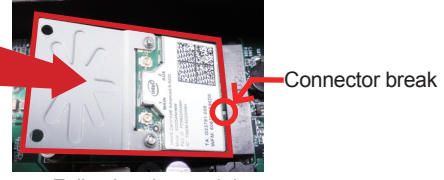

Fully plug the module.

6. Press down the module and fix the module in place using two screws.

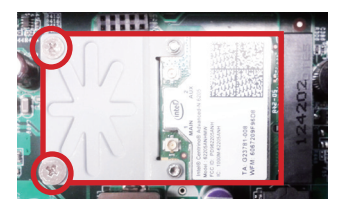

7. Remove the plastic plug from the computer's front panel to make an antenna hole. Keep the plastic plug for any possible restoration in the future.

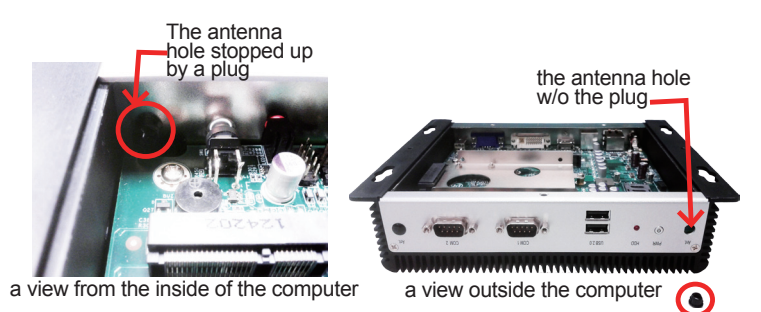

8. Have the RF antenna. The antenna has an SMA connector on one end and an MHF connector on the other.

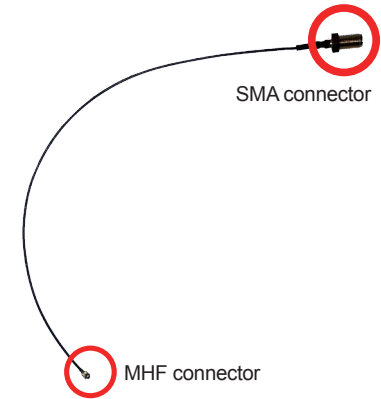

9. Connect the RF antenna's MHF connector to the Wi-Fi module's "MAIN" connector.

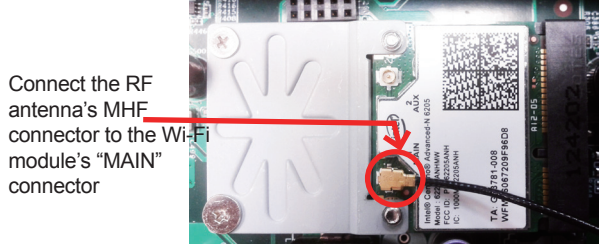

10. From the other end of the RF antenna, which is an SMA connector, remove the washer and the nut. Save the washer and nut for later use. Note the SMA connector has the form of a threaded bolt, with one flat side.

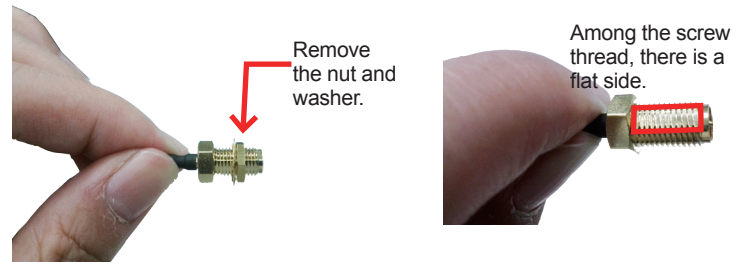

11. Pull the SMA connector through the above mentioned antenna hole. Note to meet the aforesaid flattened side with the antenna hole's flat side.

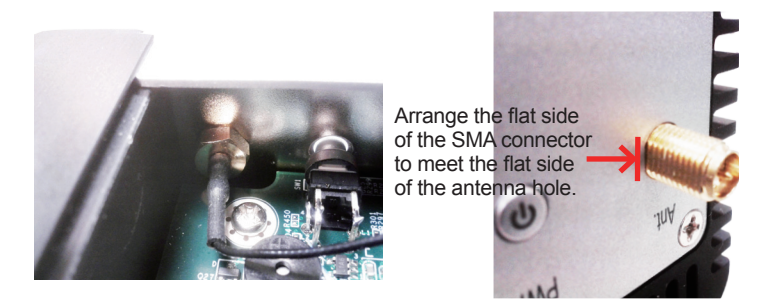

12. Mount the washer first and then the nut to the SMA connector. Make sure the nut is tightened.

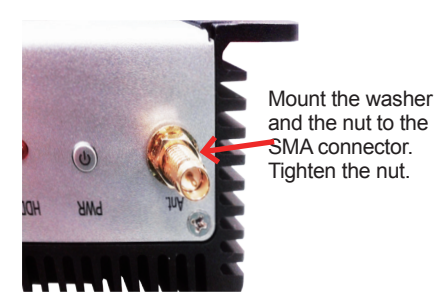

13. Restore the computer's bottom cover.

14. Have an external antenna. Screw and tightly fasten the antenna to the SMA connector.

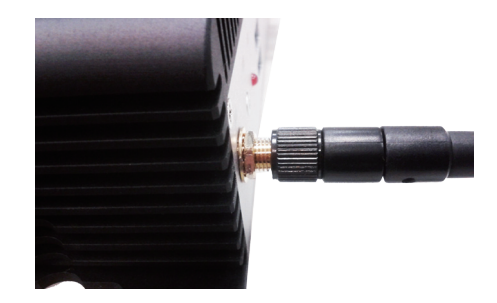

15. Swivel the antenna to an angle of best signals.

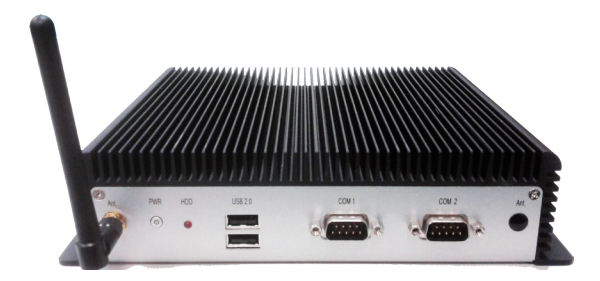

#### C.2. Install Device Driver & Application Program

As described in <u>2.3. Driver Installation Notes</u> on page <u>11</u>, after the drivers for the chipset, .NET Framwork, audio and Ethernet are installed, you can proceed to install the driver for the wireless modules such as 3G module or Wi-Fi module.

The device driver of **WIFI-IN1300** will install the application program (the utility) as well. Follow the guide below to install **WIFI-IN1300** driver (and the application program):

- 1. Request a copy of the device driver from ARBOR customer service by the contact info as described in <u>Technical Support</u> on page <u>viii</u>.
- 2. Run the executable file of the device driver, for example Advanced-N 6205 WinXP\_14.2.0.10\_x32.exe.

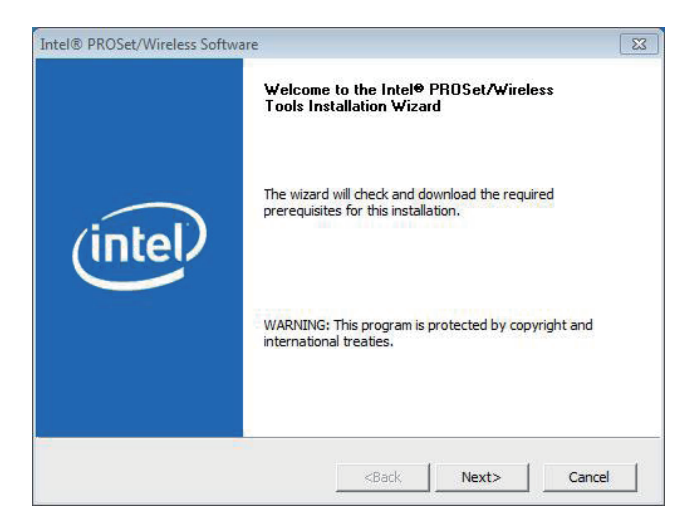

The installer then opens.

3. Click the Next butoon to proceed.

The installer then starts to prepare for the setup.

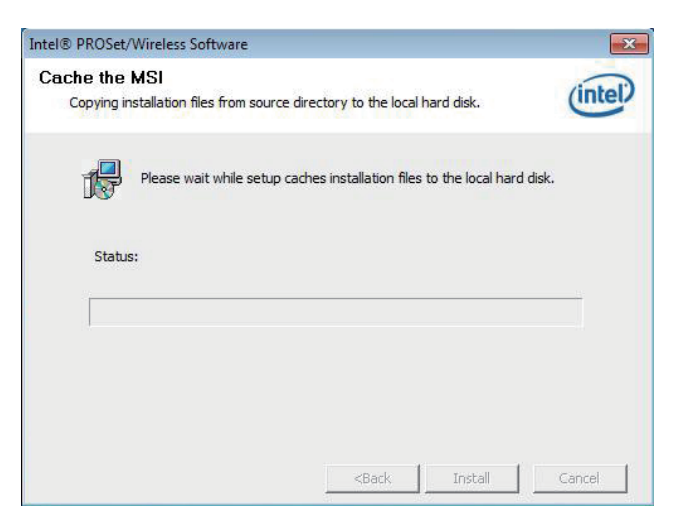

When the preparation finishes, the installer prompts to install Intel(R) **PROSet/Wireless WiFi Software** on the computer.

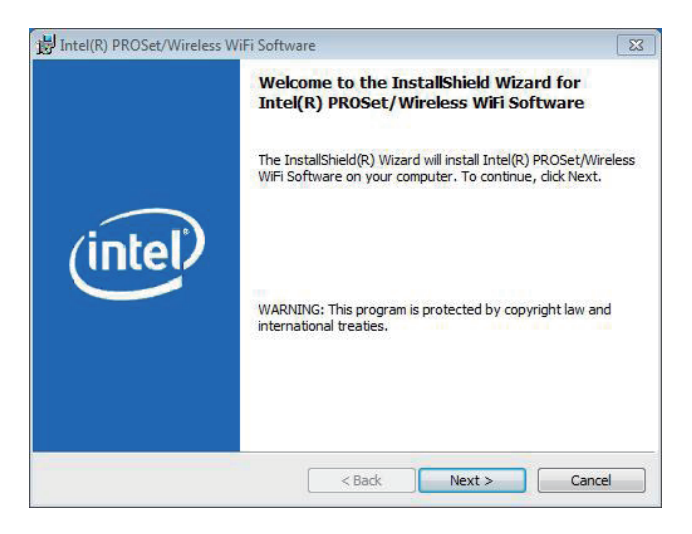

4. Click the **Next** button to proceed.

The installer then prompts the license agreement.

| 闄 Intel(R) PROSet/Wireless WiFi Software                                                                                                    | X.              |
|----------------------------------------------------------------------------------------------------|-----------------|
| License Agreement Please read the following license agreement carefully.                                                                                                    | (intel)         |
| IMPORTANT - READ BEFORE COPYING, INSTAI<br>The terms of the License Agreement delivered with<br>associated materials (collectively, the "Software") yo<br>your use of the software.<br>If no License Agreement is delivered with the Softw<br>conditions of the Intel Software License Agreement<br>controls your use of the Software. | LLING OR USING. |
| INTEL SOFTWARE LICENSE AGREE                                                                                                    | MENT +          |
| I accept the terms in the license agreement     I do not accept the terms in the license agreement     InstallShield                                                                                                    | Print           |
| < Back                                                                                                    | Next > Cancel   |

5. Select I accept the terms in the license agreement and click the Next button to proceed.

The installer then asks where to install the software.

| Dectinati      | ion Folder                                                         | -              |
|----------------|--------------------------------------------------------------------|----------------|
| orthu          |                                                                    | (intel)        |
| Click Ne:      | xt to install to this folder, or click Change to install to a diff | ferent folder. |
|                | Install Intel(R) PROSet/Wireless WiFi Software to:                 |                |
|                | C:\Program Files\Intel\                                            | Change         |
|                |                                                                    |                |
|                |                                                                    |                |
|                |                                                                    |                |
|                |                                                                    |                |
|                |                                                                    |                |
|                |                                                                    |                |
|                |                                                                    |                |
|                |                                                                    |                |
|                |                                                                    |                |
|                |                                                                    |                |
| nstallShield - |                                                                    |                |

 Click the Change... button to browse for an alternate folder to install the software to, or simply click the Next button to install the software to the suggested folder.

The installer then opens a Setup Type selection.

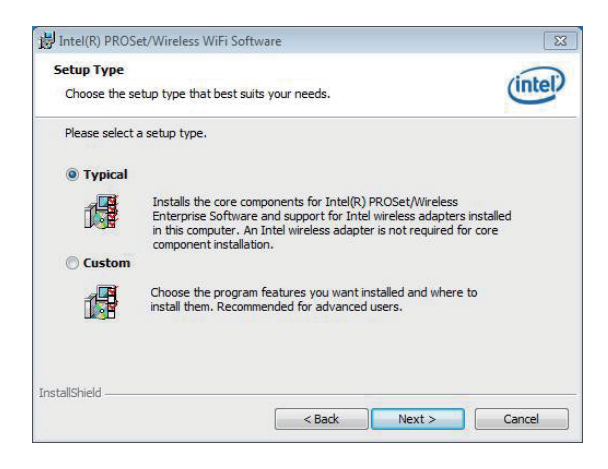

7. Select **Typical** to install both the driver and the application program (recommended) or select **Custom** to choose the features to install. Then click the **Next** button to proceed.

The software installation then starts, progresses and finishes.

| Ine pro | pram teatures you selected a                                                                                                    | are being installed. |  |  |  |
|---------|----------------------------------------------------------------------------------------------------|----------------------|--|--|--|
| 17      | Please wait while the InstallShield Wizard installs Intel(R) PROSet/Wireless<br>WiFI Software. This may take several minutes.<br>Status: |                      |  |  |  |
|         |                                                                                                    |                      |  |  |  |
|         |                                                                                                    |                      |  |  |  |
|         |                                                                                                    |                      |  |  |  |

8. Click the **Finish** button to quit the software installation.

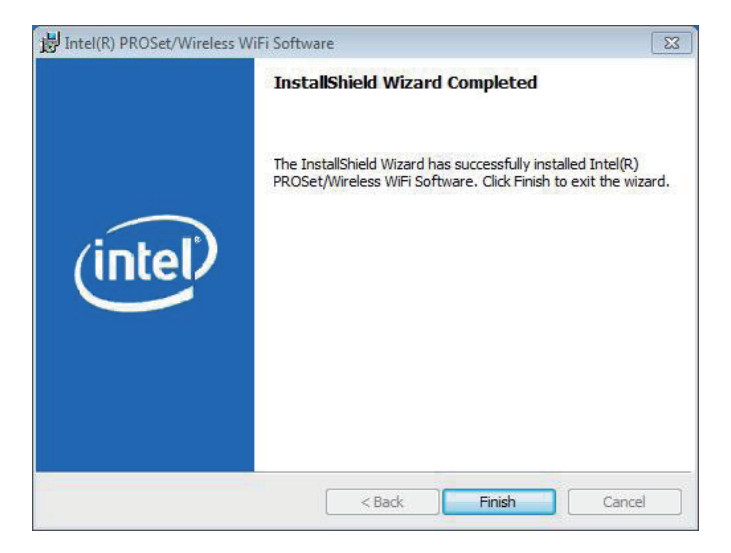

 The computer's Wi-Fi feature is ready-to-use, see the document of the application program to know how to connect the computer to a Wi-Fi hotspot.